# Konsep dan Konfigurasi Dasar Switch

# Konsep dan Konfigurasi Dasar Switch

Oleh : Akhmad Mukhammad

## Objektif

- Memahami operasi LAN Ethernet seperti yang didefinisikan dalam IEEE 802.3
- Menjelaskan fungsi-fungsi yang memungkinkan switch memforward frame-frame Ethernet dalam LAN
- Melakukan konfigurasi switch agar dapat beroperasi dan mendukung transmisi voice, video, dan data
- Berkenalan dengan Cisco IOS dan memahami konfigurasi dasar switch.
- □ Mengkonfigurasi security dasar dalam switch.

akhmadkun@yahoo.com

#### Ethernet -> CSMA/CD

- □ Carrier Sense Multiple Access Collision Detection.
- □ LAN Ethernet menggunakan mekanisme CSMA/CD untuk mengatur proses komunikasi data antar device.
- Carrier Sense
  - Setiap device yang akan mengirimkan data akan mengecek (listen) apakah sedang ada transmisi data dalam LAN.
  - Jika ada transmisi data, maka device akan menunggu beberapa waktu sebelum berusaha mengirimkan data.
  - □ Jika tidak ada, maka device akan mengirimkan datanya, kemudian kembali ke mode listen untuk mendeteksi jika terjadi collision.

#### Multiple Access

Semua host/device mendapat hak akses yang setara (berkemungkinan mengirim data dalam waktu bersamaan).

#### Ethernet -> CSMA/CD

#### Collision Detection

- □ Setiap device dapat mendeteksi terjadinya collision.
- Ketika terjadi collision, device yang sedang mengirim data akan mengirimkan jamming signal.
- Device lain yang menerima jamming signal tersebut akan menjalankan backoff algorithm.
- Backoff algorithm menyebabkan device berhenti mengirim data selama waktu yang random untuk mengurangi terjadinya collision.
- Perlu kita ingat bahwa CSMA/CD hanya berlaku pada komunikasi half-duplex yang biasa kita temukan pada network hubs.
- Komunikasi Full-duplex yang biasa kita temukan dalam network yang menggunakan switch tidak berlaku (tidak diperlukan) mekanisme CSMA/CD.

#### Ethernet -> Komunikasi -> Unicast

- □ Metode transmisi dari satu ke satu (*one to one*).
- □ Network membawa data dari satu pengirim ke satu penerima.
- Merupakan jenis transmisi utama dalam LAN/Internet, misal : http, ftp, smtp, telnet.

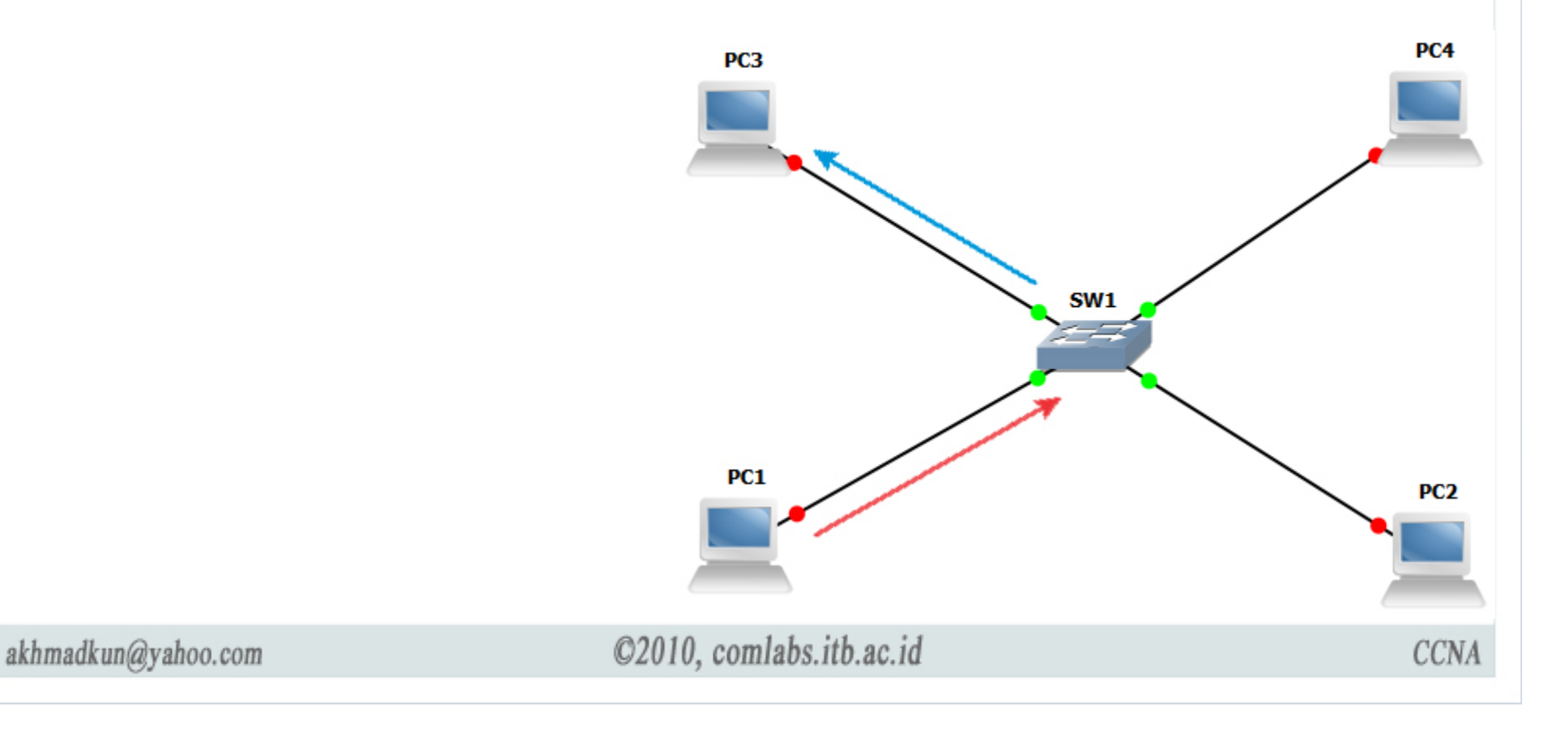

#### Ethernet -> Komunikasi -> Broadcast

- □ Metode transmisi dari satu ke semua (*one to all*).
- Network membawa data dari satu pengirim ke semua device yang berada dalam satu segment network.
- □ Misal : ARP, RARP, update routing protokol.

akhmadkun@yahoo.com

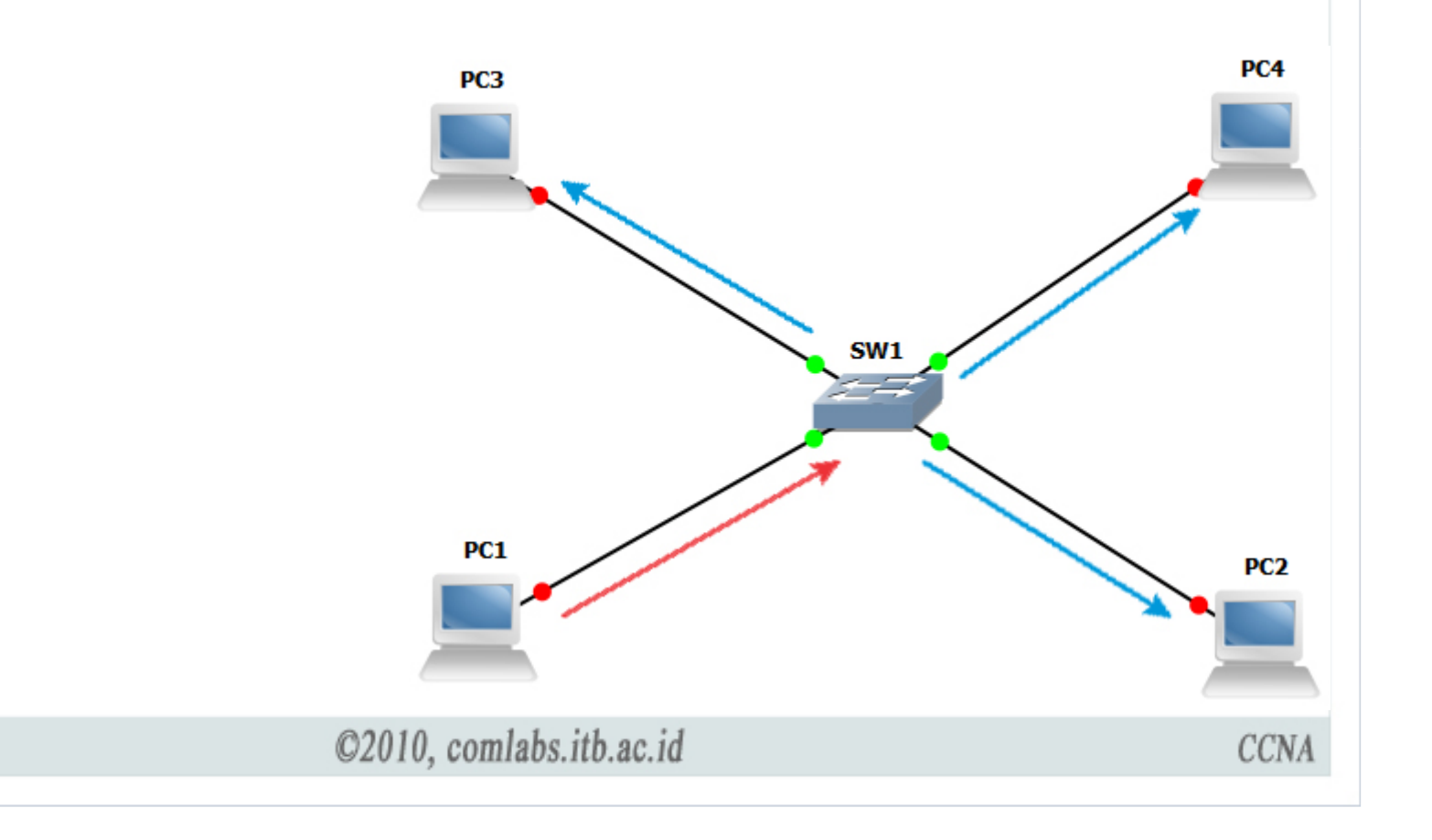

#### Ethernet -> Komunikasi -> Multicast

- □ Metode transmisi dari satu ke beberapa (*one to all*).
- Network membawa data dari satu pengirim ke sekelompok penerima, bisa satu, beberapa, atau semua host dalam network.
- □ Misal : live video conference.

akhmadkun@yahoo.com

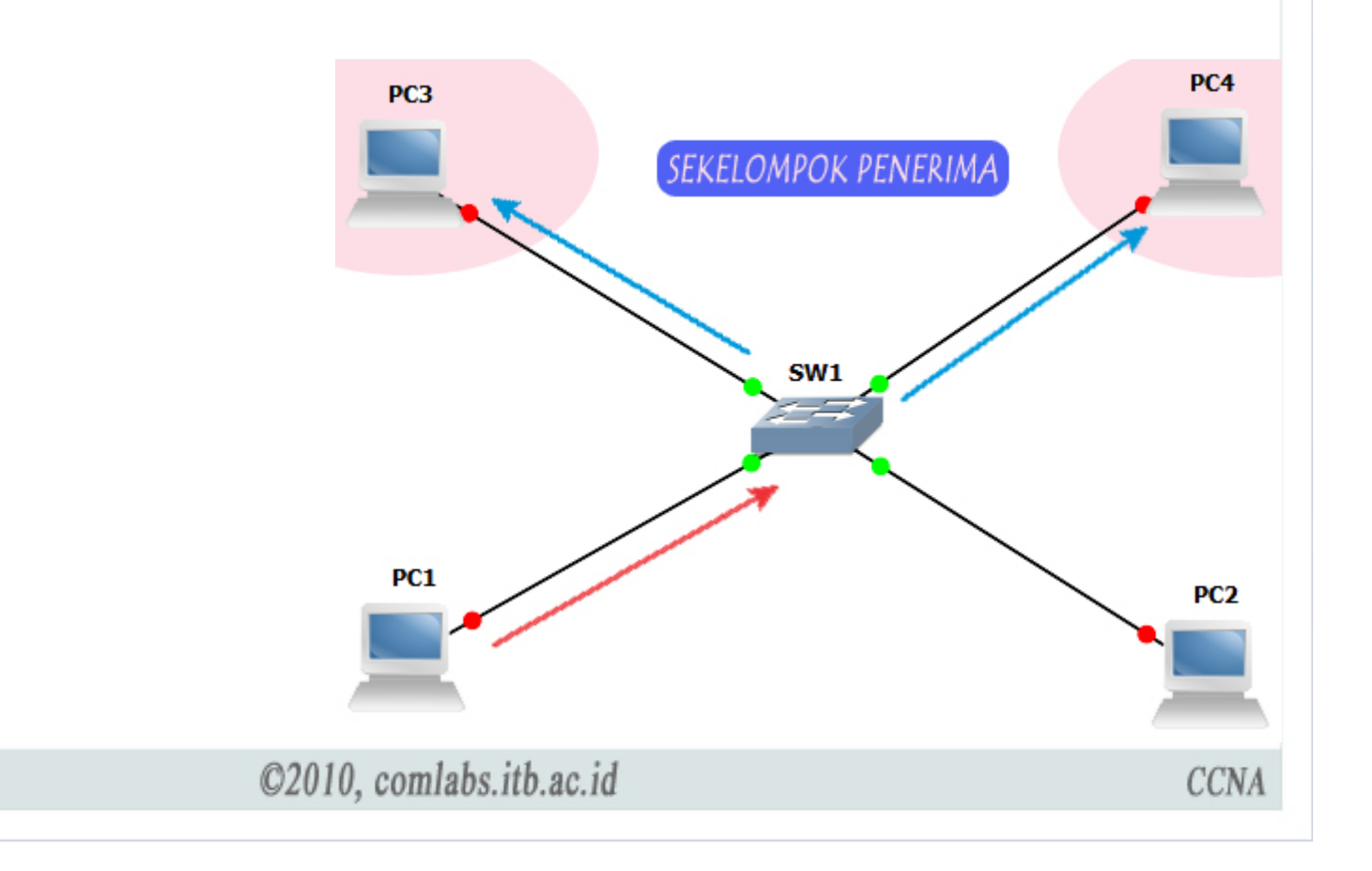

| Etherne  | et -> Frame                 |                        |                   |                 |                          |          |
|----------|-----------------------------|------------------------|-------------------|-----------------|--------------------------|----------|
| IEEE 802 | 3                           | U                      | lkuran frame n    | nin 64 bytes    | s, max 1522 bytes        |          |
| 7        | 1                           | 6                      | 6                 | 2               | 46 sampai 1500           | 4        |
| Preamble | Start of Frame<br>Delimiter | Destination<br>Address | Source<br>Address | Length/<br>type | 802.2 Header and<br>Data | I FCS    |
|          | /                           |                        | F                 | erhitungan      | FCS                      | <b>^</b> |

□ Preamble (7 byte) dan SFD (1byte)

- Digunakan untuk sinkronisasi host pengirim dan penerima.
- □ Memberitahu penerima untuk bersiap-siap menerima frame yang dikirimkan.
- □ Jika ukuran frame < minimum atau > ukuran maksimum, maka mesin penerima akan men-drop frame tersebut.
  - Diukur dari field dest.address sampai field FCS.
- □ 4 byte FCS digunakan untuk mendeteksi adanya error dalam frame.
  - □ Perhitungan FCS dimulai dari field dest.address sampai header and data.

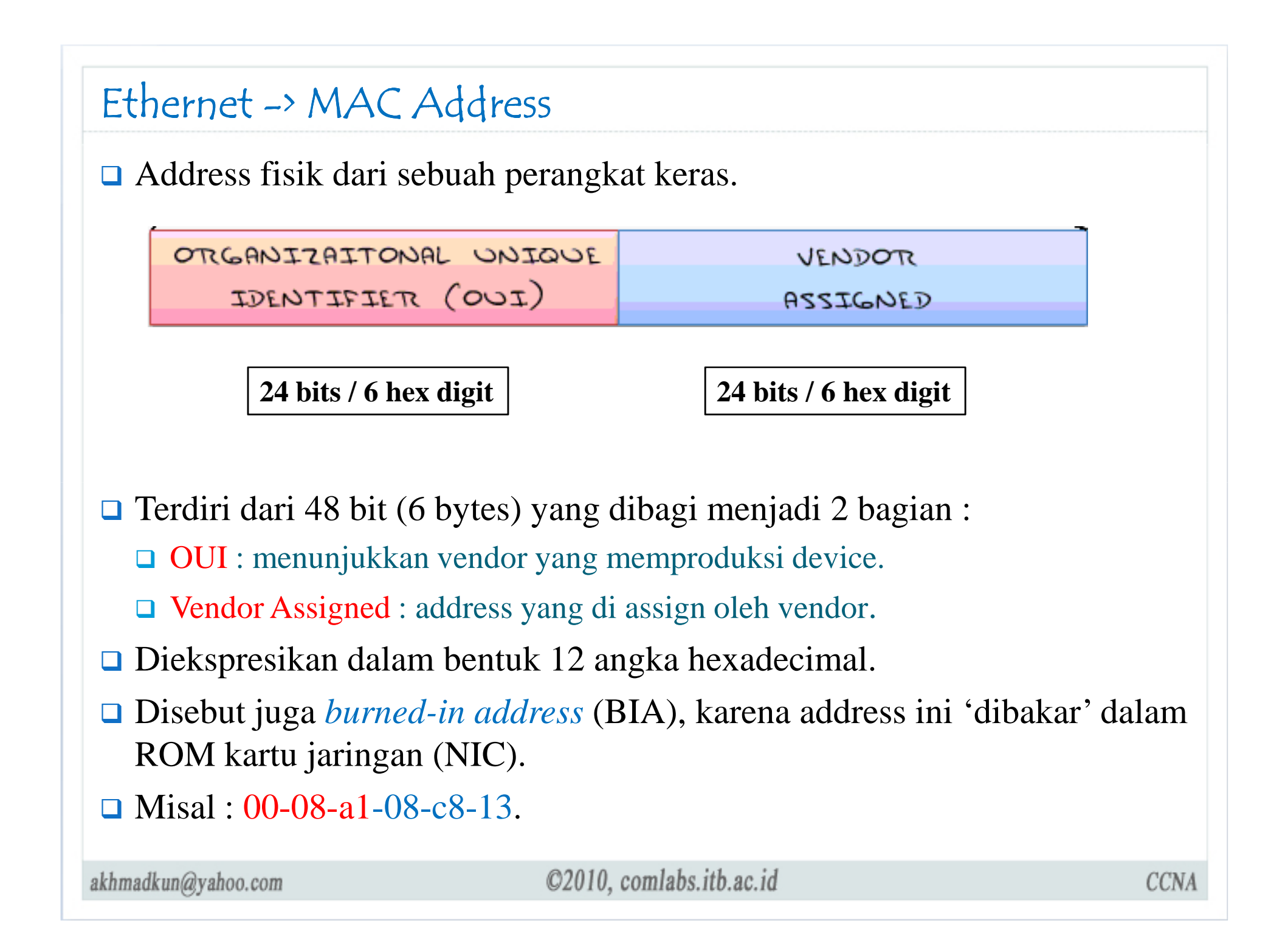

#### Ethernet -> MAC Address

C:∖>ipconfig ∕all

Ethernet adapter Local Area Connection:

| Connection-specific | DNS | Su | ιff | i> | ¢ | - | ÷ | AMD DONET Ramily DOL | Ethovoot | Odanten |
|---------------------|-----|----|-----|----|---|---|---|----------------------|----------|---------|
| Physical Address.   |     |    |     | 1  | 2 | 2 | - | 08-00-27-57-7D-44    | Lenernet | nuapter |
| Dhep Enabled        |     |    |     |    | - | - | - | No                   |          |         |
| IP Address          |     |    |     |    |   | - |   | 167.205.34.10        |          |         |
| Subnet Mask         |     | -  | -   | -  | - | - | = | 255.255.255.0        |          |         |
| Default Gateway     |     |    |     |    | - | - |   | 167.205.34.1         |          |         |
| DNS Servers         |     | -  | -   | -  | - |   | : | 167.205.22.123       |          |         |

Google : MAC Address Lookup

akhmadkun@yahoo.com

## Duplex -> Half Duplex

akhmadkun@yahoo.com

- □ Unidirectional (flow data satu arah), mirip *walkie-talkie*.
- Semua komputer dapat mengirim dan menerima data menggunakan media, tapi tidak dalam waktu yang sama.
- Besar kemungkinan terjadi collision.
  - □ Menggunakan CSMA/CD untuk mengurangi collision.
- Dapat kita temukan pada koneksi hub.

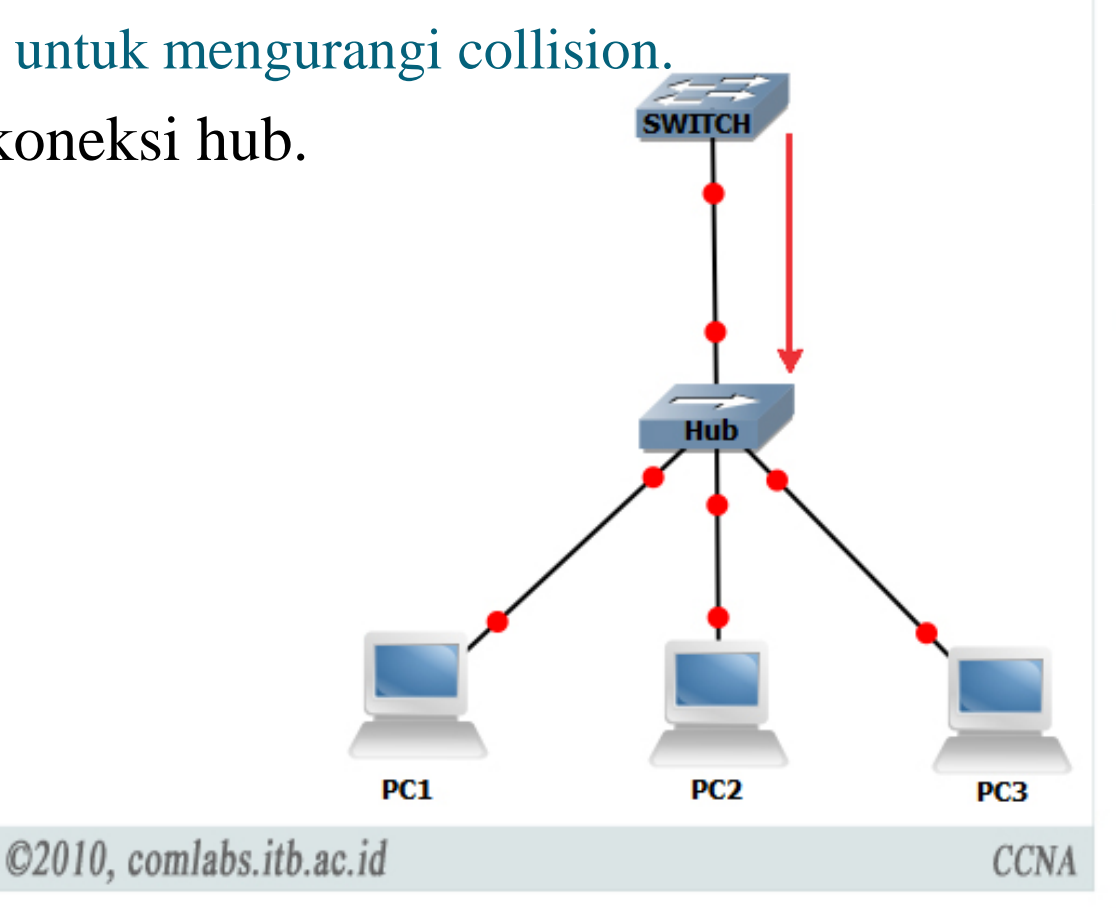

## Duplex -> Full Duplex

- **Bidirectional** (flow data dua arah, mengirim dan menerima).
- □ Tidak ada collision
- CSMA/CD tidak berlaku.
- □ Biasanya pada device yang terhubung ke dedicated switch port.
- □ Kedua ujung koneksi harus mendukung koneksi full-duplex.

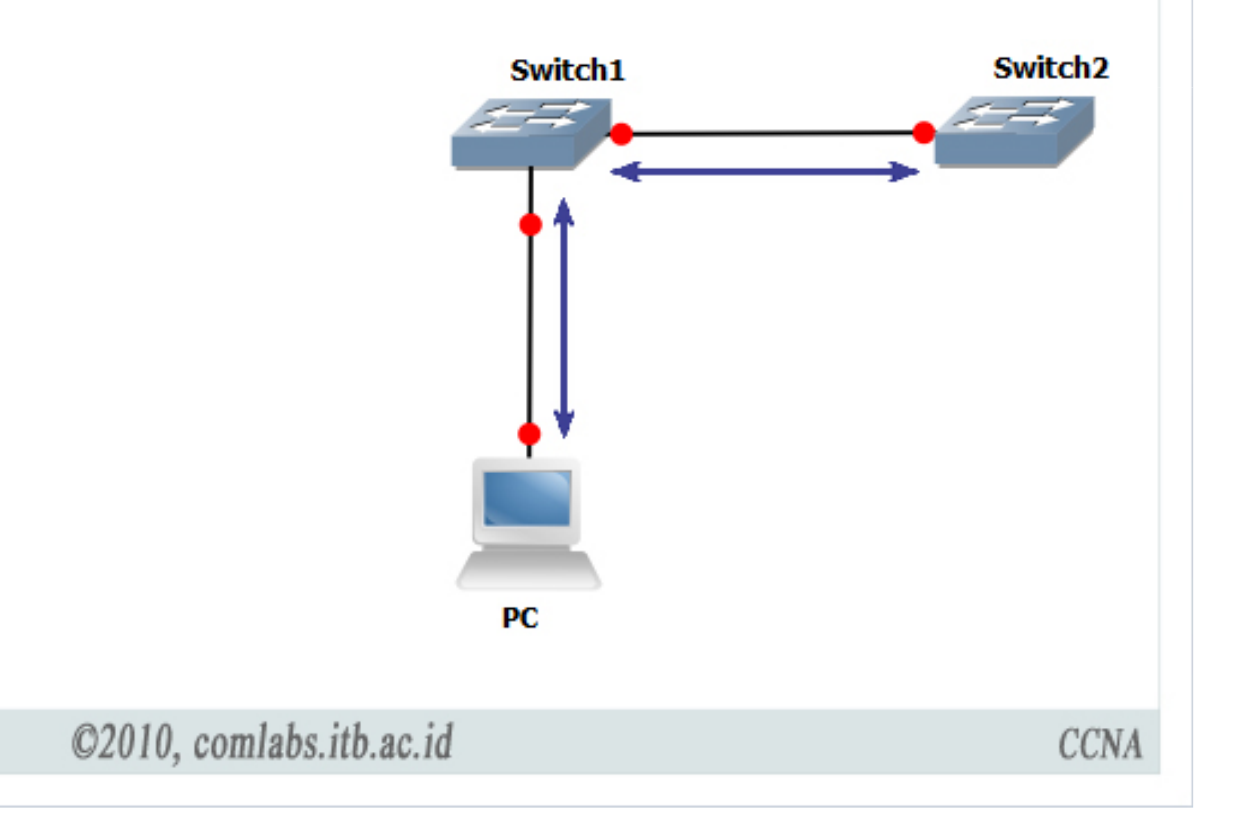

#### Duplex -> Switch Port Settings

- Duplex setting port pada switch harus kita konfigurasi sesuai dengan tipe media yang digunakan.
- Switch Cisco Catalyst menyediakan 3 jenis duplex setting :
  - □ Full, untuk mode full duplex.
  - □ Half, untuk mode half duplex.
  - □ Auto, kedua ujung port switch yang terhubung akan memutuskan mode duplex apa yang akan digunakan.
- Mode default fast ethernet dan port 10/100/1000 adalah *auto*, sedangkan port fiber 100base-fx adalah *full*.
- Mode auto dapat menimbulkan masalah jika salah satu ujung tidak mendukung mode *autonegotiation*.
- Dianjurkan untuk mengkonfigurasi mode *full* atau *half* secara manual untuk menghindari kemungkinan masalah.

## Duplex -> Bandwidth Throughput

| Half-duplex                                                         | Full-duplex                                                    |
|---------------------------------------------------------------------|----------------------------------------------------------------|
| Collision                                                           | Tidak ada collision                                            |
| CSMA/CD                                                             | Tidak Perlu CSMA/CD                                            |
| Effisiensi 50-60% bandwidth (tergantung jumlah host yang terhubung) | Effisiensi 100% di kedua arah<br>(100% kirim dan100% menerima) |

- □ Kekurangan utama ethernet adalah adanya collision.
  - □ Collision terjadi ketika 2 host mengirim frame dalam waktu yang sama.
  - □ Frame yang mengalami collision menjadi corrupt atau hilang.
  - Transmisi full bandwidth dalam network ethernet hanya bisa dicapai ketika problem collision sudah tidak ada.
- Hub yang memanfaatkan CSMA/CD tidak memiliki mekanisme untuk mengatasi terjadinya collision.
  - □ CSMA/CD hanyalah mekanisme untuk mengurangi terjadinya collision.
- Karenanya throughput network dipengaruhi oleh jumlah host yang terhubung dalam satu shared media (hub).

## Switching Logic

Switch membaca source MAC address setiap frame yang lewat untuk membangun list table MAC, sebuah list berisi pemetaan MAC address host dan port dimana host terhubung.

#### Known Unicast

- □ MAC address tujuan telah terdaftar dalam table MAC switch.
- □ Frame akan diforward ke port interface yang sesuai dengan mac address tujuan.
- Unknown Unicast
  - □ MAC address tujuan belum terdaftar dalam table MAC switch.
  - □ Frame akan di flood ke semua port kecuali port dimana frame diterima.
- Broadcast
  - □ Frame akan di flood seperti unknown unicast.
- Multicast
  - □ Frame akan di flood seperti unknown unicast, *kecuali* switch di konfigurasi untuk optimisasi multicast.

| Switch    | membaca source MAC address setiap frame yang lewat untuk membangun list ta sebuah daftar pemetaan MAC address host dan port dimana host terhubung. | able |
|-----------|----------------------------------------------------------------------------------------------------|------|
| ,         |                                                                                                    |      |
|           |                                                                                                    | ·;   |
| 2950sv    | w1#sh mac-address-table                                                                                                    |      |
|           | Mac Address Table                                                                                                    |      |
|           |                                                                                                    |      |
| Vlan      | Mac Address Type Ports                                                                                                    |      |
| <br>Δ11 ( |                                                                                                    |      |
| All (     | 0100.0ccc.cccc STATIC CPU                                                                                                    |      |
| All (     | 0100.0ccc.cccd STATIC CPU                                                                                                    |      |
| All (     | 0100.0cdd.dddd STATIC CPU                                                                                                    | İ    |
| 1 0       | 0009.7c3f.6d41 <b>DYNAMIC</b> Fa0/2                                                                                                    | į    |
| 100       | 001d.7260.78ae DYNAMIC Fa0/10                                                                                                    |      |
| Total N   | And Addresses for this criterion: 6                                                                                                    |      |

## Switching Method

#### □ Store and Forward

□ Keseluruhan bodi frame akan diterima dan di cek sebelum di forward.

#### **Cut-Through** (Fast Forward)

Frame akan di forward sebelum keseluruhan frame diterima oleh switch. Paling tidak setelah address tujuan sebuah frame terbaca switch akan segera mem-forward frame. Mode ini mempercepat transmisi, tetapi mengurangi deteksi error.

#### □ Fragment Free

 Switch mengecek 64 bytes pertama sebuah frame kemudian mulai mem-forward frame. Biasanya error pada paket bisa dideteksi pada 64 bytes pertama frame

#### Switching Method Dest.Address Src.Address Data Frame Fast-forward 6 bytes Tanpa pengecekan Cut-through 64 bytes Fragment-free Cek 64 bytes pertama data Semua bytes Cek error pada seluruh bodi frame Store-and-forward ©2010, comlabs.itb.ac.id akhmadkun@yahoo.com CCNA

## Collision Domain

- Sebuah area / segmen dalam network yang memungkinkan terjadinya collision antar frame dari device-device didalamnya.
  - □ Network hub merupakan sebuah collision domain.
  - □ Setiap port dalam switch merupakan 1 collision domain tersendiri.
- Dalam 1 collision domain hanya 1 host yang bisa mengirim paket dalam satu waktu.

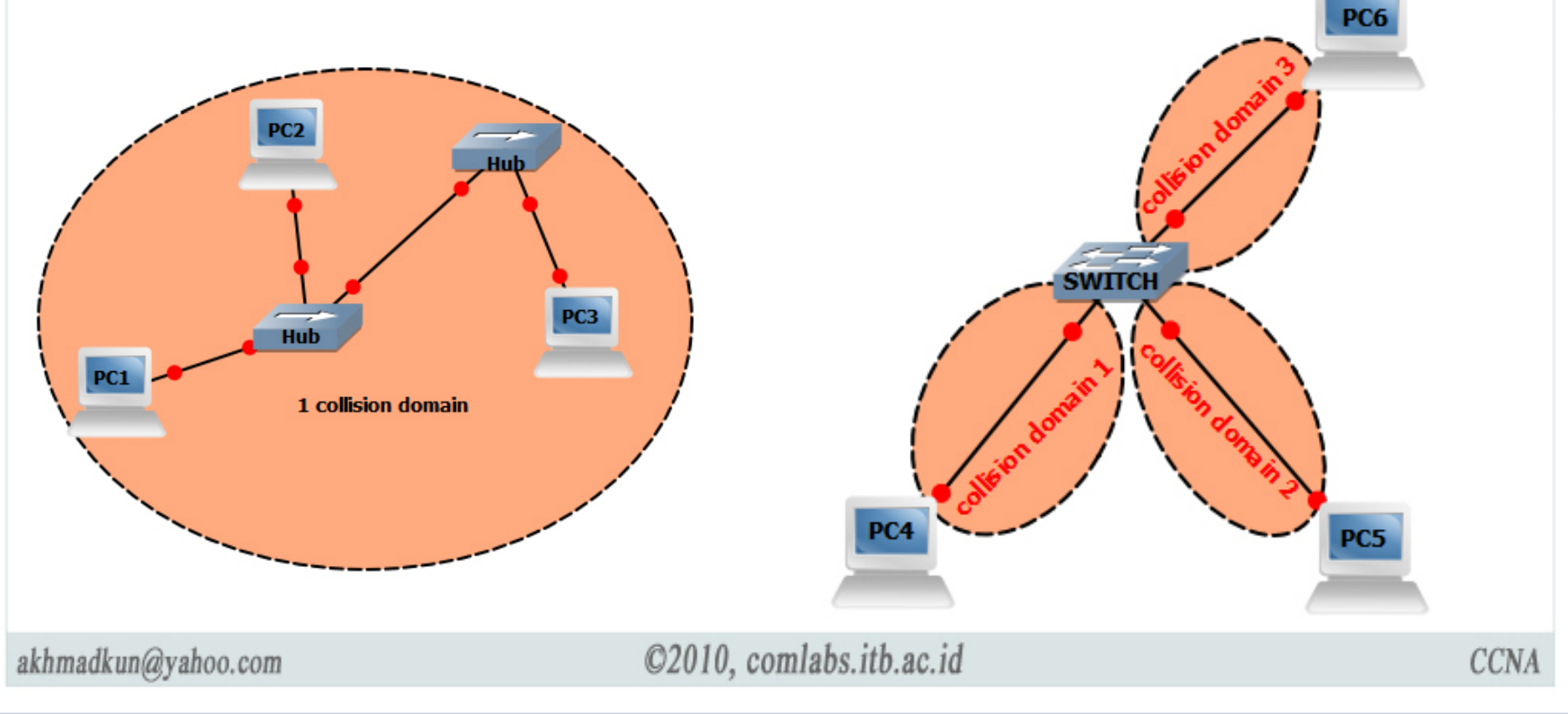

#### Broadcast Domain

- □ Sejauh mana sebuah paket broadcast akan dikirimkan.
  - □ Network yang terhubung oleh switch merupakan 1 broadcast domain tersendiri.
  - □ Router secara default men-stop (*tidak mem-forward*) paket broadcast.
  - □ Setiap port yang dimiliki router merupakan *1 broadcast domain* tersendiri.
- Paket broadcast yang dikirimkan oleh 1 host akan diterima oleh semua host dalam 1 broadcast domain yang sama.

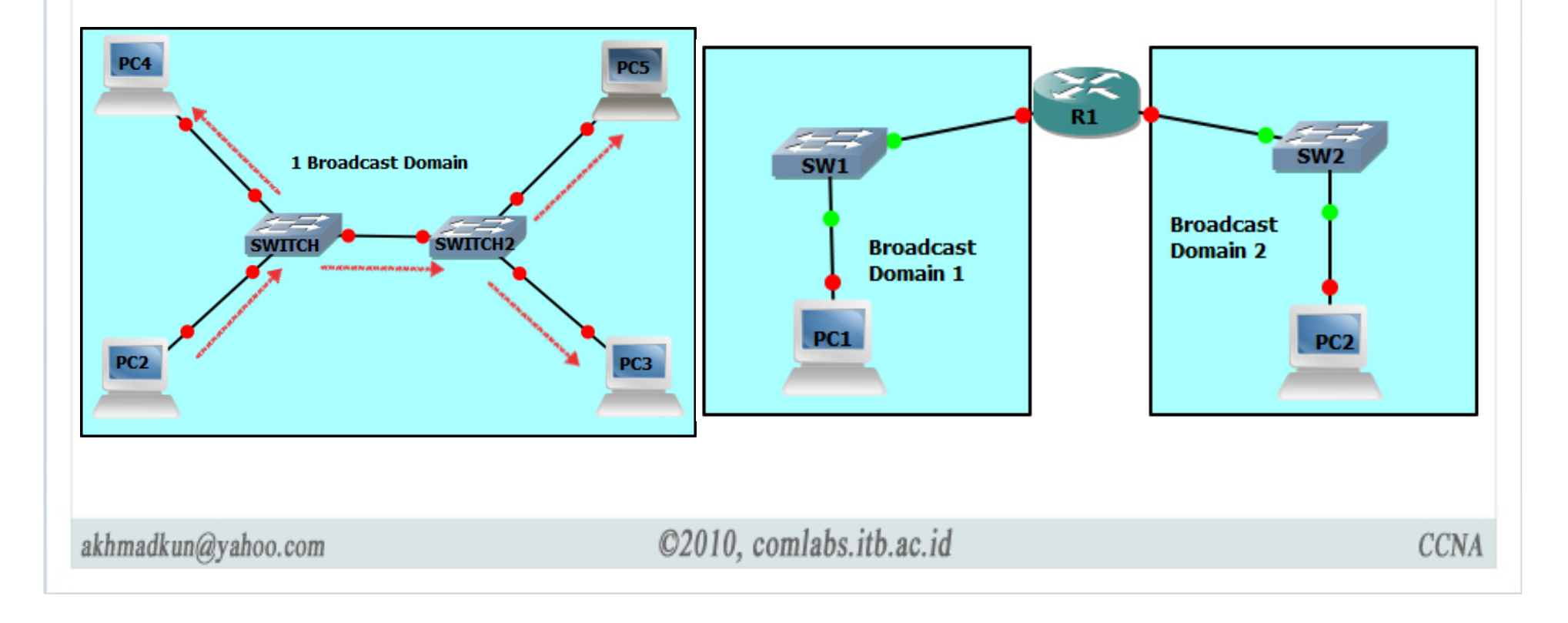

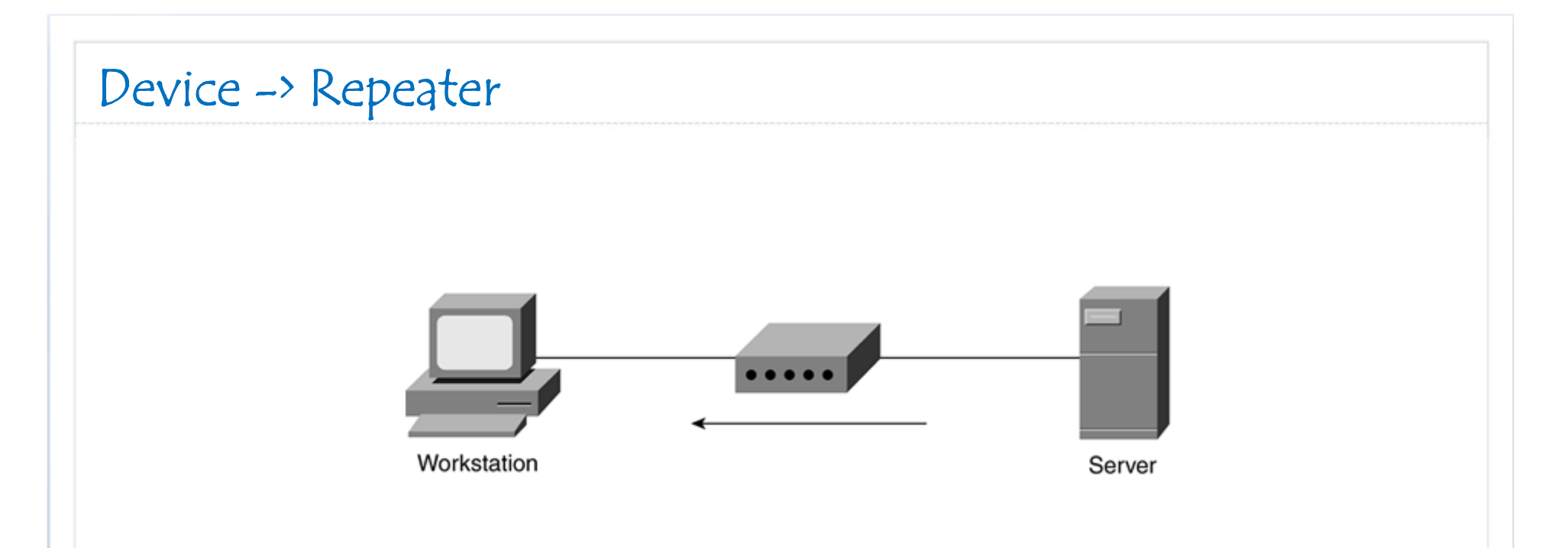

- □ Beroperasi pada *layer 1* OSI Model
- Digunakan untuk *meregenerasi sinyal* dalam proses transmisi
- Dapat memperpanjang jarak yang dapat ditempuh sinyal data dalam kabel

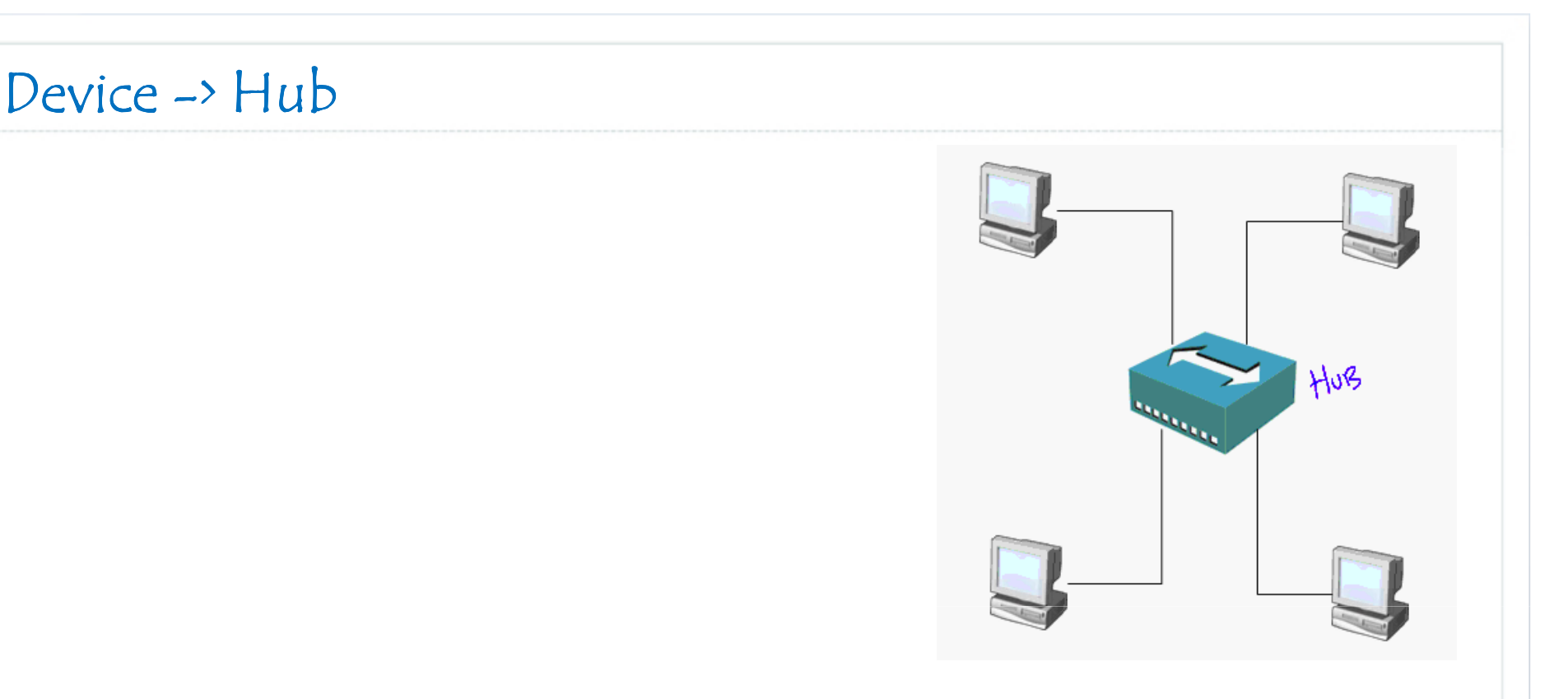

- Beroperasi pada layer 1 OSI Model
- Biasanya digunakan untuk menghubungkan device2 dalam LAN kecil ( < 24 device).</p>
- □ Merupakan repeater dengan jumlah port yang lebih banyak.

#### Device -> Hub -> Problem

- Host hanya bisa mengirim dan menerima dalam satu waktu (half duplex).
- Tidak membedakan trafik unicast, multicast, broadcast. Hanya meregenerasi sinyal yang diterima dalam 1 port keluar ke semua port yang lain.
- □ 1 collision domain, 1 broadcast domain.

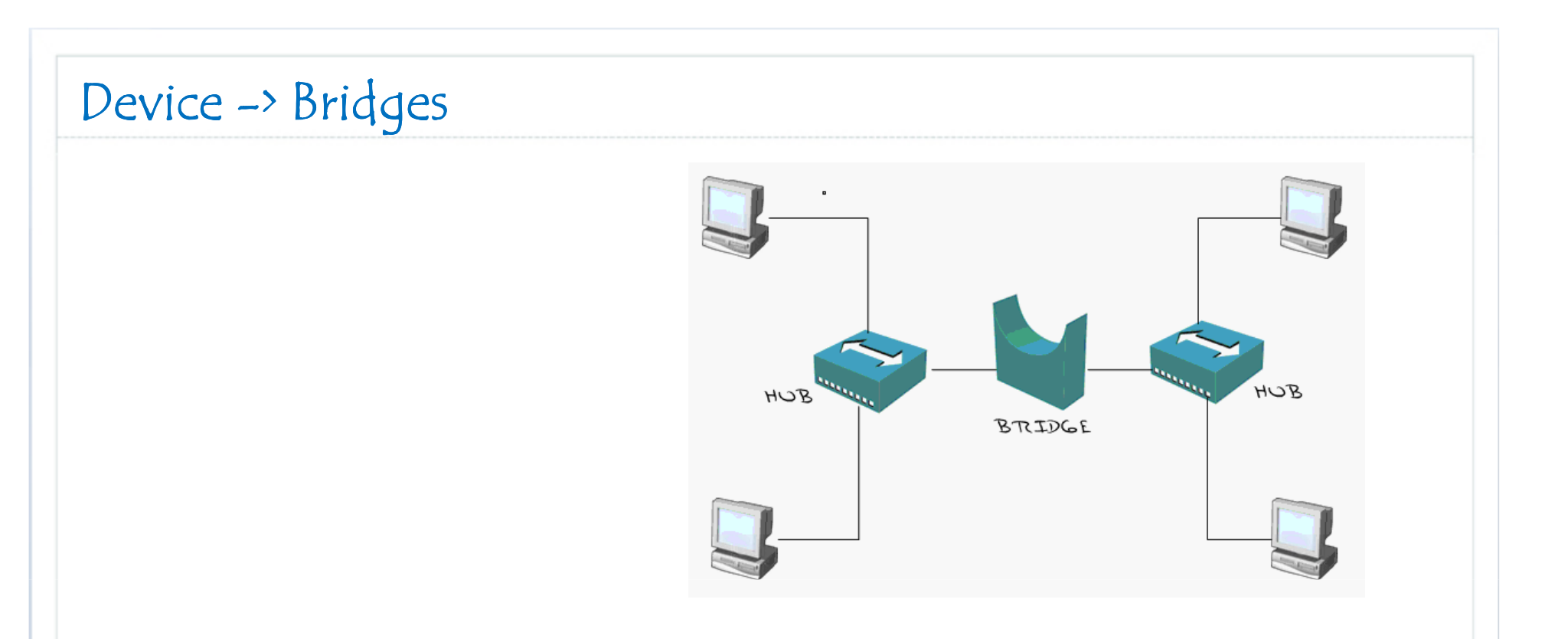

- Beroperasi pada layer 2 OSI
- Memeriksa MAC address untuk menentukan bagaimana menangani frame yang diterima.
- Lambat (software based)

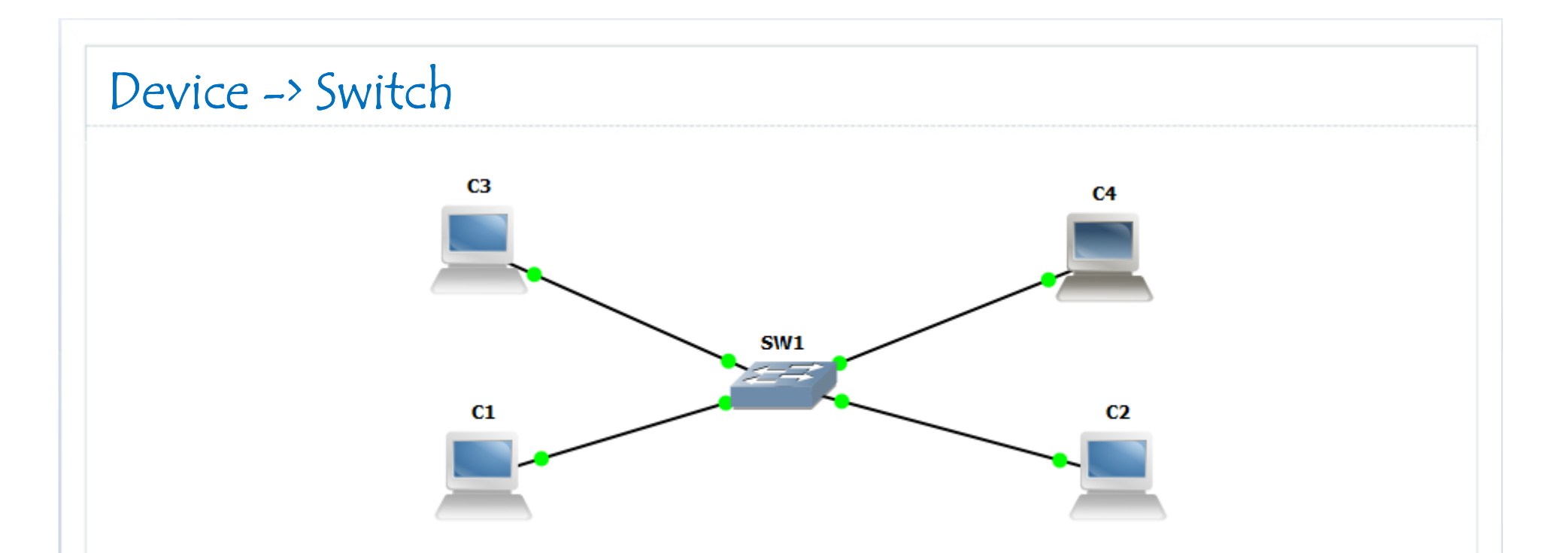

- □ Beroperasi pada layer 2 OSI model.
- □ Setiap port merupakan 1 collision domain tersendiri
- Setiap host dapat mengirim dan menerima dalam satu waktu (full duplex)
- Lebih cepat dari bridge (ASIC)
- 1 broadcast domain

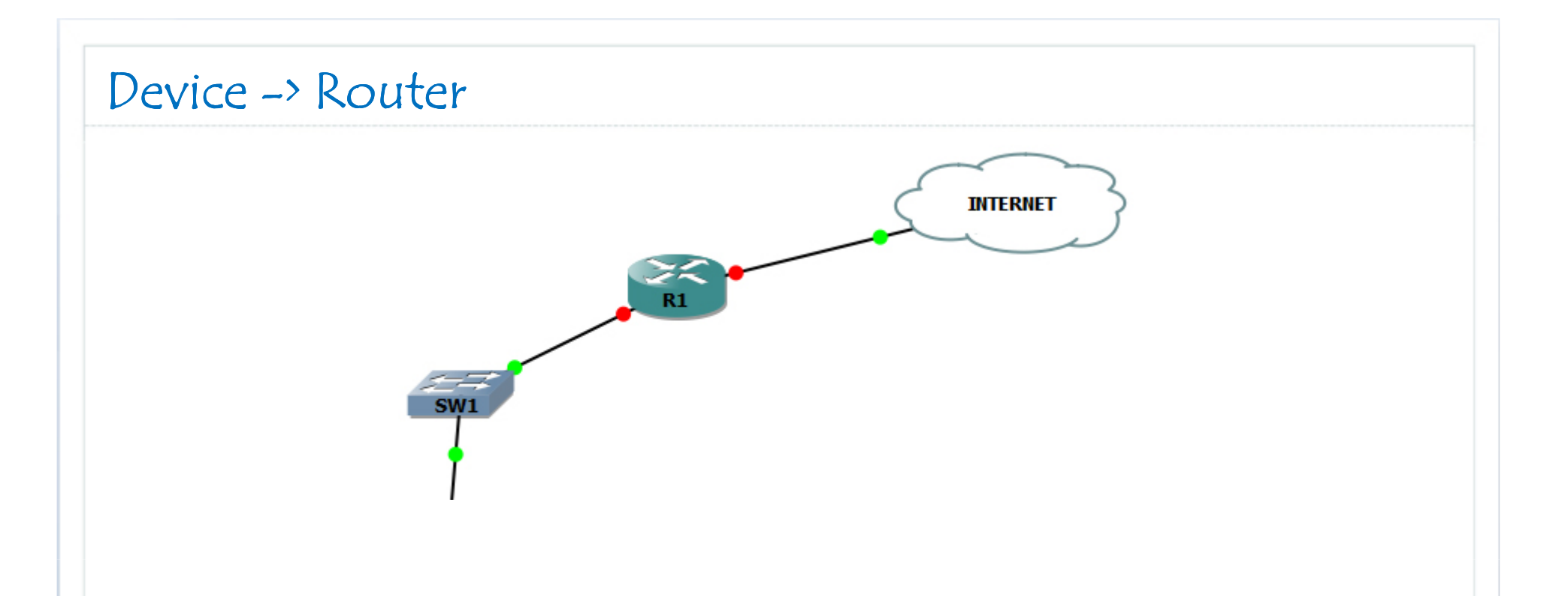

- □ Beroperasi pada layer 3 OSI Model.
- □ Setiap port merupakan 1 broadcast domain tersendiri.
- Mensegmentasi network dengan router dapat mengurangi trafik broadcast dan meningkatkan penggunaan bandwidth.

### Layer 2 Switching

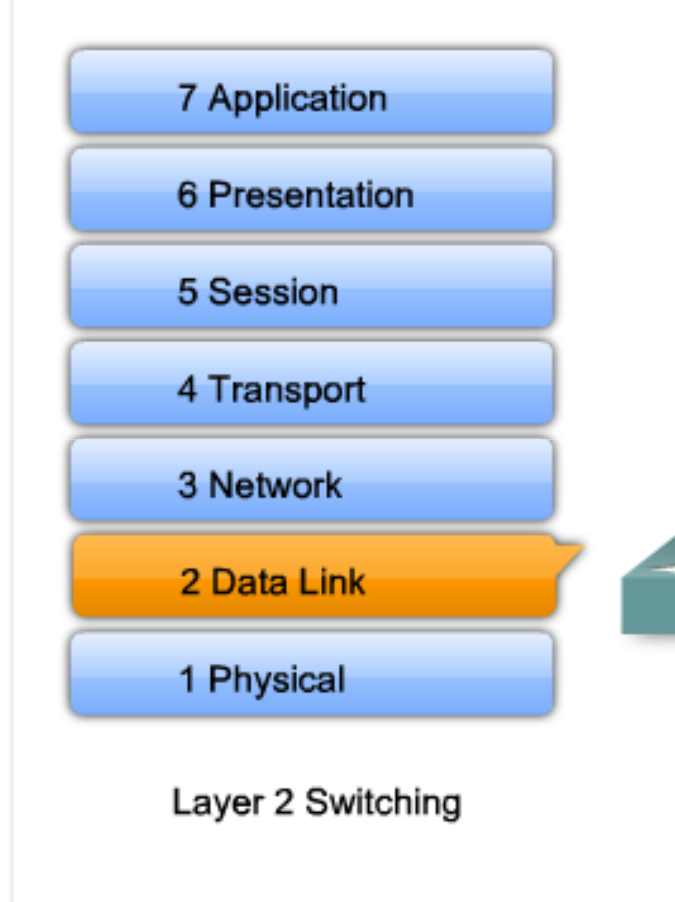

- Switching ataupun filtering hanya berdasarkan pada layer 2 MAC Address.
- Tidak membaca protokol network yang beroperasi pada layer diatas seperti routing protocol maupun aplikasi user.
- Membangun tabel MAC Address untuk menentukan forwarding frames.

□ Contoh : Catalyst 2950.

akhmadkun@yahoo.com

### Layer 3 Switching

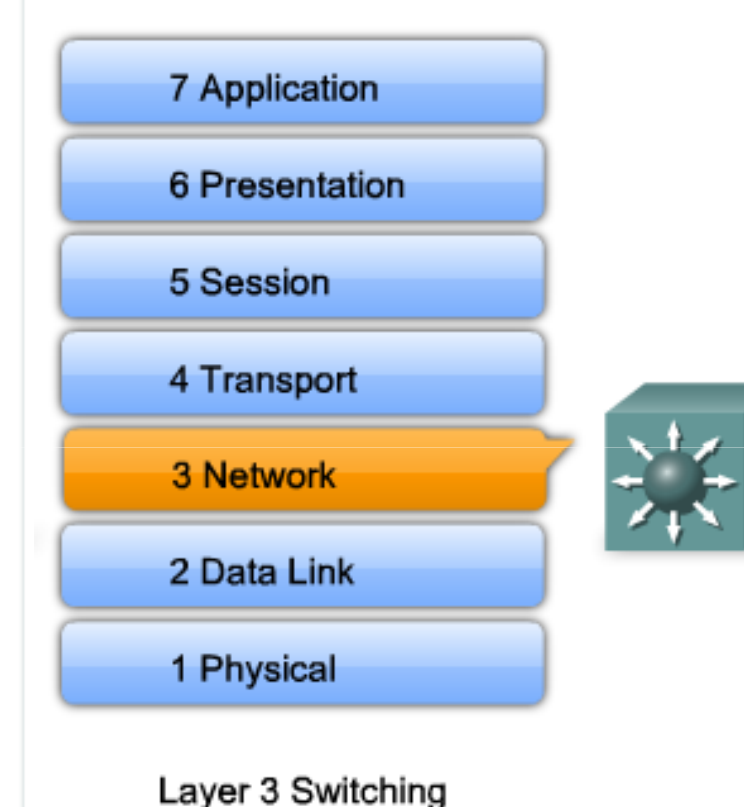

- Berfungsi layaknya switch layer 2.
- Selain memanfaatkan MAC address juga memanfaatkan informasi IP Address (layer 3).
- Memiliki fungsi routing seperti halnya router.
- Proses routing bisa secepat proses switching (wire speed).
- □ Contoh : Catalyst 3560.

akhmadkun@yahoo.com

### Layer 3 Switch vs Router

| Feature           | Layer 3 Switch | Router |
|-------------------|----------------|--------|
| Routing           | ОК             | ОК     |
| Manajemen Trafik  | ОК             | OK     |
| WAN Card          |                | OK     |
| Wirespeed Routing | ОК             |        |

Wirespeed Routing pada Cisco bisa dicapai dengan adanya teknologi Cisco Express Forwarding (CEF). Teknologi MPLS dibangun dengan tujuan yang sama, untuk mendapatkan wirespeed routing.

### Cisco IOS -> CLI

Cisco IOS Command Line Interface (CLI) digunakan untuk memasukkan input konfigurasi. User mengetikkan atau mengkopi paste entri ke konsole.

| Berganti dari mode user EXEC ke mode privileged EXEC                                                     | 2950sw1>enable            |
|----------------------------------------------------------------------------------------------------|---------------------------|
| Jika password telah di set, maka user akan diminta memasukkan password untuk menuju mode privileged EXEC | Password: <b>password</b> |
| Prompt (#) menunjukkan Anda berada di mode priveleged EXEC                                               | 2950sw1#                  |
| Berganti dari mode privileged EXEC ke mode user EXEC                                                     | 2950sw1#disable           |
| Prompt (>) menunjukkan Anda berada di mode user EXEC                                                     | 2950sw1>                  |

Untuk alasan keamanan, Cisco IOS memisahkan sesi interaksi dengan Command Line menjadi 2 level :

- □ User EXEC
  - □ Memungkinkan user mengakses sejumlah perintah-perintah dasar monitoring yang terbatas.
  - □ Command prompt : hostname>
- □ Privileged EXEC
  - Memungkinkan user untuk mengakses semua perintah yang tersedia termasuk yang digunakan untuk mengubah konfigurasi.
  - □ Command prompt : hostname#

### Cisco IOS -> CLI

#### Cisco IOS CLI Command Syntax

| Berganti dari mode dari privileged EXEC ke mode global configuration                                         | 2950sw1#configure terminal                 |
|----------------------------------------------------------------------------------------------------|--------------------------------------------|
| Tanda ( <b>config</b> )# menunjukkan bahwa switch sedang berada pada mode global configuration               | 2950sw1(config)#                           |
| Berpindah dari mode global configuration ke mode<br>interface configuration untuk interface fastethernet 0/1 | 2950sw1(config)#interface fastethernet 0/1 |
| Tanda ( <b>config-if</b> )# menunjukkan switch sedang berada pada mode interface configuration               | 2950sw1(config-if)#                        |
| Keluar dari mode interface configuration, dan akan masuk pada mode global configuration.                     | 2950sw1(config-if)#exit                    |
| Tanda ( <b>config</b> )# menunjukkan bahwa switch sedang berada pada mode global configuration               | 2950sw1(config)#                           |
| Keluar dari mode global configuration, dan akan masuk pada mode privileged EXEC                              | 2950sw1(config)#exit                       |
| Prompt (#) menunjukkan Anda berada di mode<br>priveleged EXEC                                                | 2950sw1#                                   |

### Cisco IOS -> CLI -> Tanda Tanya (?)

| Fungsi help (tanda tanya) menampilkan list perintah-perintah yang tersedia dalam mode saat ini yang diawali dengan cl. | 2950sw1# <b>cl?</b><br>clear clock                                                                                   |
|----------------------------------------------------------------------------------------------------|----------------------------------------------------------------------------------------------------|
| Contoh sebuah perintah yang tidak lengkap                                                                              | 2950sw1# <mark>clock</mark><br>% Incomplete command.                                                                 |
| Contoh sebuah perintah yang salah ketik.                                                                               | 2950sw1#colck<br>Translating "colck"<br>% Unknown command or<br>computer name, or unable to<br>find computer address |
| Dalam hal ini, fungsi help (tanda tanya) akan menampilkan subcommand yang berhubungan dengan perintah <b>clock</b> .   | 2950sw1#clock ?<br>set Set the time and date                                                                         |
| Fungsi help (tanda tanya) menampilkan argumen-argumen yang diperlukan untuk perintah <b>clock set</b> .                | 2950sw1#clock set ?<br>hh:mm:ss Current Time                                                                         |

*Cisco IOS* menyediakan bantuan untuk melakukan konfigurasi device melalui command line yang berupa sebuah tanda tanya (?). Ketikkan tanda tanya dimana saja untuk mempermudah proses konfigurasi.

akhmadkun@yahoo.com

### Cisco IOS -> Terminal History

| 2950sw1# <b>show history</b><br>sh int f0/3 switchport | Cisco CLI menyediakan rekaman histori dari perintah-<br>perintah yang pernah kita ketikkan                 |
|--------------------------------------------------------|----------------------------------------------------------------------------------------------------|
| clear                                                  | 🗀 Fitur history ini memungkinkan kita untuk :                                                              |
| clear storm-control<br>clear SPACE                     | <ul> <li>Menampilkan isi rekaman perintah-perintah yang tersimpan dalam buffer</li> </ul>                  |
| colck                                                  | Menentukan ukuran buffer untuk history                                                                     |
| clock<br>show history                                  | <ul> <li>Menggunakan ulang perintah-perintah yang tersimpan<br/>dalam buffer.</li> </ul>                   |
| conf t<br>show history                                 | <ul> <li>Gunakan perintah show history untuk melihat daftar 10<br/>(default) perintah terakhir.</li> </ul> |
|                                                        | · · · · · · · · · · · · · · · · · · ·                                                                      |
| Meng-enable fitur termin                               | nal history. Perintah ini dapat dijalankan 2950sw1#terminal history                                        |

| pada mode privileged EXEC.                                                                    |                                          |
|-----------------------------------------------------------------------------------------------|------------------------------------------|
| Konfigurasi untuk menentukan ukuran dari terminal history, bisa kita set antara 0 sampai 256. | 2950sw1# <b>terminal history size 25</b> |
| Reset ukuran terminal history ke nilai default                                                | 2950sw1#terminal no history size         |
| Men-disable fitur terminal history                                                            | 2950sw1#terminal no history              |

## Switch Config -> IP Connectivity

Seperti halnya PC, switch juga harus di berikan konfigurasi IP address, subnet mask, dan default gateway agar bisa di manage secara remote.

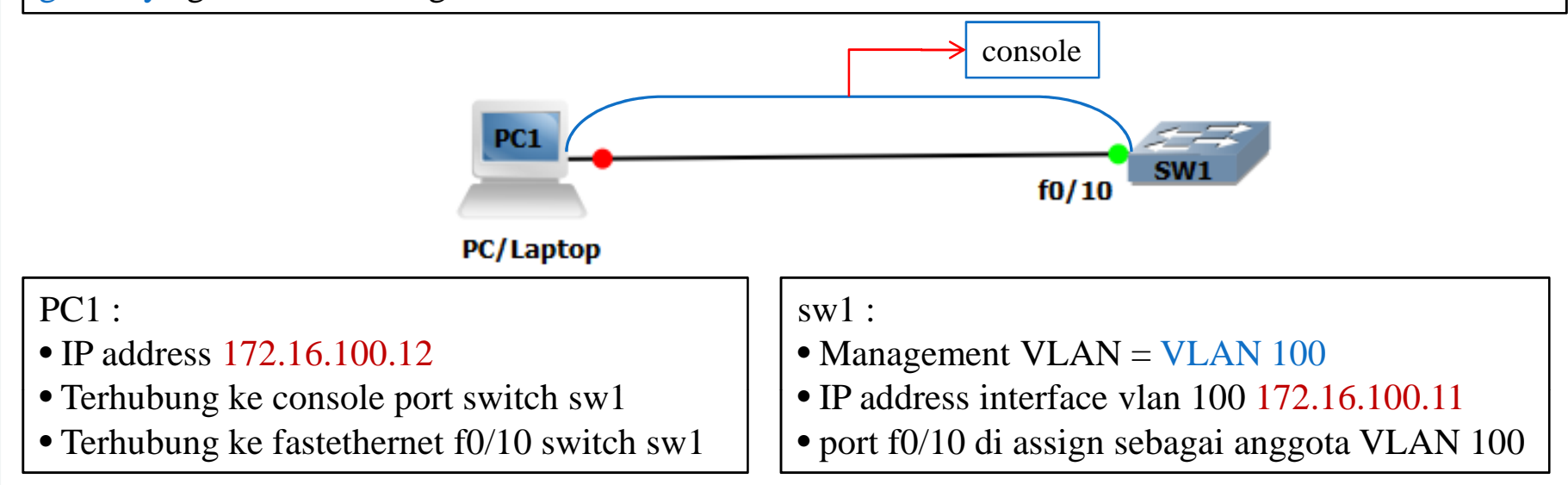

- Default management vlan untuk semua switch adalah vlan 1, untuk alasan security, gunakan vlan selain vlan 1 sebagai management vlan, misal vlan 100.
- Assign sebuah IP address ke interface virtual dari management vlan yang digunakan, kemudian assign sebuah port yang terhubung ke network sebagai anggota dari management vlan tersebut.
- □ Konsep VLAN akan dipelajari pada bab tersendiri.

akhmadkun@yahoo.com

## Switch Config -> IP Connectivity

#### 2950sw1#configure terminal

Masuk ke mode global configuration

2950sw1(config)#interface vlan 100

Masuk ke mode interface configuration untuk interface vlan 100

2950sw1(config-if)#ip address 172.16.100.11 255.255.255.0

Konfigurasi ip address untuk interface vlan 100

2950sw1(config-if)#no shutdown

Enable interface vlan 100

2950sw1(config-if)#exit

Kembali ke mode global configuration

2950sw1(config)#interface fastEthernet 0/10

Masuk ke mode interface configuration untuk port yang akan di assign ke management vlan

2950sw1(config-if)#switchport mode access

Jadikan port tersebut sebagai mode access

2950sw1(config-if)#switchport access vlan 100

Assign port ke vlan 100

akhmadkun@yahoo.com

©2010, comlabs.itb.ac.id

CCNA

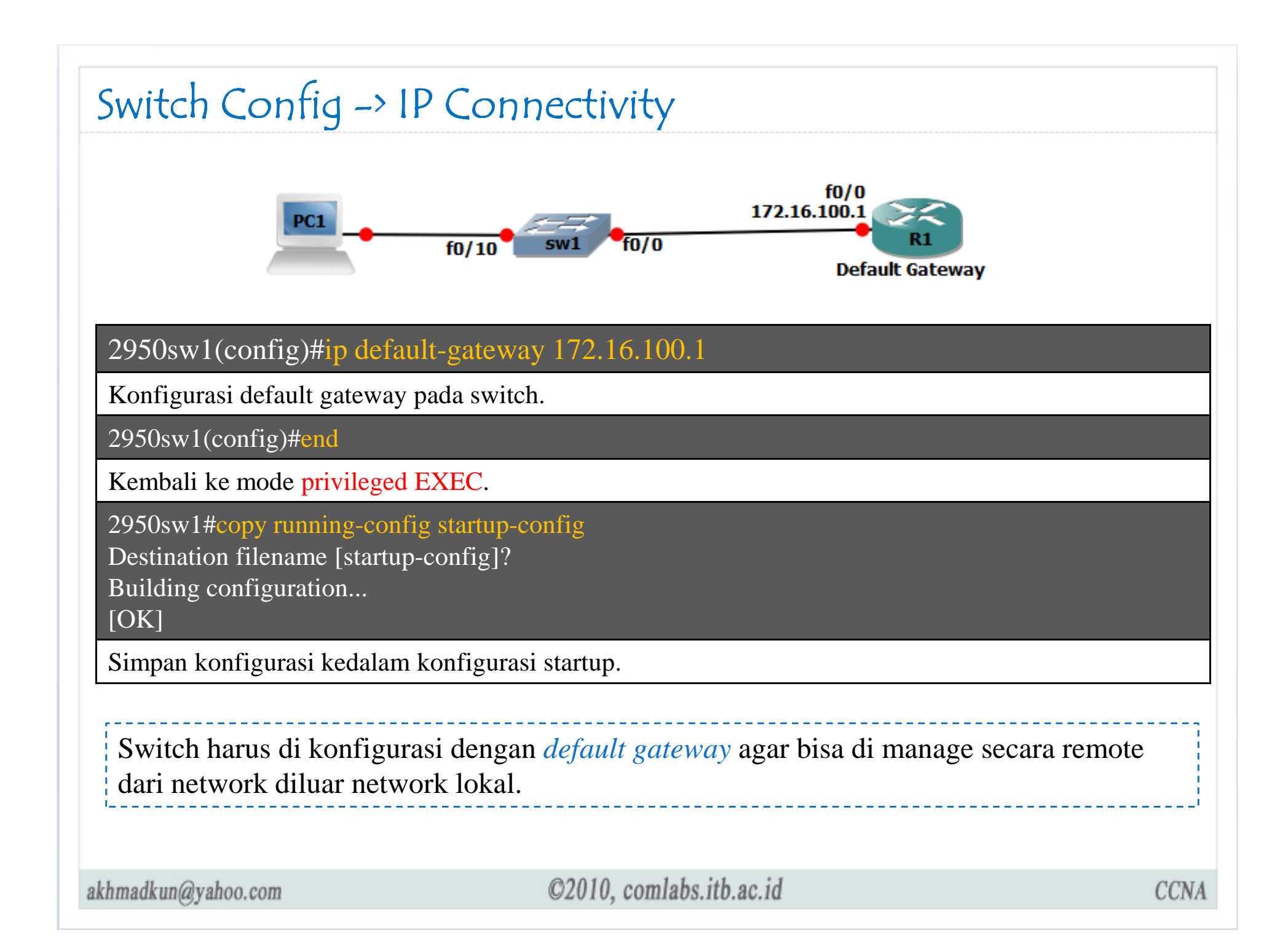

| Switch Config -> IP Connectivity                                                           |      |
|--------------------------------------------------------------------------------------------|------|
| 2950sw1# <b>sh running-config</b><br>Building configuration                                |      |
| ·····<br>1                                                                                 |      |
| interface FastEthernet0/10<br>switchport access vlan 100<br>switchport mode access         |      |
|                                                                                            |      |
| interface Vlan100<br>ip address 172.16.100.11 255.255.255.0<br>no ip route-cache           |      |
|                                                                                            |      |
| 2950sw1# <b>show ip interface brief</b><br>Interface IP-Address OK? Method Status Protocol |      |
| <br>Vlan100 172.16.100.11 YES manual up up                                                 |      |
| FastEthernet0/10 unassigned YES unset up up                                                |      |
| Gunakan perintah show running-config dan show ip interface brief untuk verifikasi          |      |
| akhmadkun@yahoo.com ©2010, comlabs.itb.ac.id                                               | CCNA |

## Switch Config -> Duplex & Speed

#### 2950sw1#configure terminal

Pindah dari mode privileged EXEC ke mode global configuration

2950sw1(config)#interface fastEthernet 0/1

Masuk ke mode interface configuration untuk port fastethernet 0/1

2950sw1(config-if)#duplex ? auto Enable AUTO duplex configuration full Force full duplex operation

half Force half-duplex operation

#### 2950sw1(config-if)#duplex auto

#### Konfigurasi mode duplex ke auto configuration

2950sw1(config-if)#speed ?

10 Force 10 Mbps operation

100 Force 100 Mbps operation

auto Enable AUTO speed configuration

2950sw1(config-if)#speed auto

Konfigurasi speed interface menjadi auto configuration

akhmadkun@yahoo.com

#### ©2010, comlabs.itb.ac.id

CCNA

| 2950s       | w1# <mark>sh mac-add</mark><br>Mac Address Tal     | ress-table             |                                                                                                    |
|-------------|----------------------------------------------------|------------------------|----------------------------------------------------------------------------------------------------|
| Vlan        | Mac Address                                        | Туре                   | Ports                                                                                                    |
| All         | 001c.b0dd.e900                                     | STATIC                 | CPU                                                                                                    |
| All         | 0100.0ccc.cccc                                     | STATIC                 | CPU                                                                                                    |
| All         | 0100.0ccc.cccd                                     | STATIC                 | CPU                                                                                                    |
| All         | 0100.0cdd.dddd                                     | STATIC                 | CPU                                                                                                    |
| 100         | 001d.7260.78ae                                     |                        | AIC = Fa0/10                                                                                                    |
| Total       | Mac Addresses fo                                   | or this crite          | rion: 6                                                                                                    |
| Gun         | akan perintah s                                    | show mac               | -address-table untuk menampilkan isi Tabel Mac address.                                                                    |
| Add<br>diha | lress <mark>DYNAMI</mark><br>pus setelah tida      | C merupa<br>ak dipakai | kan mac-address yang dipelajari sendiri oleh switch dan akan<br>dalam beberapa waktu (age time), default selama 300 detik. |
| Add<br>addi | lres STATIC me<br>ress ini tidak ak                | erupakan<br>an dihapu  | mac-address yang dimasukkan secara manual oleh admin,<br>Is seperti yang terjadi pada address DYNAMIC.                     |
| Age<br>glot | e <mark>time</mark> ini bisa d<br>bal configuratio | iubah den<br>n         | gan perintah <b>mac-address-table aging-time</b> dari mode                                                                 |

akhmadkun@yahoo.com

## Switch Config -> Show Commands

| Menampilkan status dan konfigurasi interface, duplex setting,<br>dan informasi-informasi lain.                                                                           | 2950sw1#show interfaces [interface] |
|----------------------------------------------------------------------------------------------------|-------------------------------------|
| Menampilkan isi konfigurasi dalam startup-configuration                                                                                                    | 2950sw1#show startup-config         |
| Menampilkan isi konfigurasi yang sedang beroperasi saat ini                                                                                                    | 2950sw1#show running-config         |
| Menampilkan informasi dalam file system flash                                                                                                    | 2950sw1#show flash:                 |
| Menampilkan status sistem hardware dan software                                                                                                    | 2950sw1#show version                |
| Menampilkan rekaman histori perintah-perintah terdahulu                                                                                                    | 2950sw1#show history                |
| Menampilkan isi dari tabel mac address                                                                                                    | 2950sw1#show mac-address-table      |
| Menampilkan informasi IP, opsi interface menampilkan status<br>dan konfigurasi interface, opsi arp akan menampilkan tabel IP<br>ARP (pemetaan IP address ke mac address) | 2950sw1#show ip [interface   arp]   |

Bermacam variasi perintah show dapat kita gunakan untuk melakukan verifikasiverifikasi konfigurasi switch yang sudah kita lakukan. Perintah show ini dapat kita eksekusi dalam mode privileged EXEC.

## Switch Config -> Show Commands

| 2950sw1#show interfaces fast    | tEthernet 0/2                                 |      |
|---------------------------------|-----------------------------------------------|------|
| FastEthernet0/2 is up, line pro | ptocol is up (connected)                      |      |
| Hardware is Fast Ethernet, a    | ddress is 001c.b0dd.e902 (bia 001c.b0dd.e902) |      |
| MTU 1500 bytes, BW 10000        | 00 Kbit, DLY 100 usec,                        |      |
| reliability 255/255, txload     | 1/255, rxload 1/255                           |      |
| Encapsulation ARPA, loopba      | ack not set                                   |      |
| Keepalive set (10 sec)          |                                               |      |
| Full-duplex, 100Mb/s, media     | a type is 100BaseTX                           |      |
| input flow-control is unsupp    | orted output flow-control is unsupported      |      |
| ARP type: ARPA, ARP Time        | eout 04:00:00                                 |      |
| Last input 00:00:01, output (   | 00:00:01, output hang never                   |      |
| Last clearing of "show interf   | ace" counters never                           |      |
| Input queue: 0/75/0/0 (size/n   | nax/drops/flushes); Total output drops: 0     |      |
| Queueing strategy: fifo         |                                               |      |
| Output queue: 0/40 (size/ma     | x)                                            |      |
| 5 minute input rate 0 bits/sec  | c, 0 packets/sec                              |      |
| 5 minute output rate 0 bits/se  | ec, 0 packets/sec                             |      |
| 2430 packets input, 17478       | 4 bytes, 0 no buffer                          |      |
| Received 2219 broadcasts        | (2219 multicast)                              |      |
|                                 |                                               |      |
|                                 |                                               |      |
|                                 |                                               |      |
| khmadkun@vahoo.com              | ©2010, comlabs.itb.ac.id                      | CCNA |

## Switch Config -> Backup/Restore Configuraton

2950sw1#copy system:running-config flash:config.text

Destination filename [startup-config]?

Versi formal untuk mengkopi konfigurasi yang sedang beroperasi ke dalam file konfigurasi startup bernama config.text didalam flash. File ini akan di load ketika switch reboot atau baru beroperasi. Tekan Enter untuk konfirmasi atau Ctrl+C untuk membatalkan proses backup.

2950sw1**#copy running-config startup-config** Destination filename [startup-config]?

Mengkopi konfigurasi yang sedang berjalan kedalam konfigurasi startup, file konfigurasi startup ini akan di load ketika switch reboot atau baru beroperasi sehingga konfigurasi user tetap berjalan.

2950sw1#copy startup-config flash:config.bak1

Mengkopi file konfigurasi startup ke sebuah file didalam flash bernama config.bak1

2950sw1#copy flash:config.bak1 startup-config

Kopi file config.bak1 yang berada dalam flash kedalam konfigurasi startup.

2950sw1#reload

Proceed with reload? [confirm]

Restart switch

akhmadkun@yahoo.com

©2010, comlabs.itb.ac.id

CCNA

## Switch Config -> Backup/Restore Configuraton

2950sw1#copy system:running-config tftp Address or name of remote host []? 172.16.100.12 Destination filename [2950sw1-confg]? backup-running-config !!

1420 bytes copied in 1.464 secs (970 bytes/sec)

Kita juga bisa mengupload file konfigurasi ke sebuah tftp server

- 1. Pastikan server TFTP berjalan
- 2. Login ke port console atau via telnet, kemudian ping server TFTP untuk tes koneksi
- 3. Upload konfigurasi switch ke tftp server dengan syntax seperti diatas

2950sw1#copy tftp: system:running-config Address or name of remote host []? 172.16.100.12 Source filename []? backup-running-config Destination filename [running-config]? Accessing tftp://172.16.100.12/backup-running-config... Loading backup-running-config from 172.16.100.12 (via Vlan100): ! [OK - 1420 bytes]

Sebaliknya, file yang telah kita backup ke dalam server tftp dapat kita download kembali ke switch.

## Switch Config -> Delete Configuration

2950sw1#erase nvram:

Erasing the nvram filesystem will remove all configuration files! Continue? [confirm] [OK]

Erase of nvram: complete

2950sw1#erase startup-config

Erasing the nvram filesystem will remove all configuration files! Continue? [confirm] [OK]

Erase of nvram: complete

Menghapus file konfigurasi startup.

2950sw1#delete flash:config.bak1

Delete filename [config.bak1]?

Delete flash:config.bak1? [confirm]

Menghapus file bernama config.bak1 yang berada didalam flash.

## Switch Config -> Akses Console

| Masuk ke mode global configuration                                                      | 2950sw1#configure terminal          |
|-----------------------------------------------------------------------------------------|-------------------------------------|
| Masuk ke mode line configuration untuk console 0                                        | 2950sw1(config)#line console 0      |
| Setting cisco sebagai password untuk console 0                                          | 2950sw1(config-line)#password cisco |
| Setting switch agar meminta user memasukkan password<br>untuk bisa mengakses console    | 2950sw1(config-line)#login          |
| Gunakan 'no login' agar user tidak diminta memasukkan password untuk mengakses console. | 2950sw1(config-line)#no login       |

Akses switch via console port hanya bisa dimungkinkan jika user mendapat akses secara fisik ke device.

## Switch Config -> Akses Virtual Terminal

| Masuk ke mode global configuration                                                  | 2950sw1#configure terminal          |
|-------------------------------------------------------------------------------------|-------------------------------------|
| Masuk ke mode line configuration untuk vty 0 sampai 4                               | 2950sw1(config)#line vty 0 4        |
| Setting cisco sebagai password untuk vty 0 sampai 4                                 | 2950sw1(config-line)#password cisco |
| Setting switch agar meminta user memasukkan password<br>untuk bisa mengakses VTY    | 2950sw1(config-line)#login          |
| Gunakan 'no login' agar user tidak diminta memasukkan password untuk mengakses VTY. | 2950sw1(config-line)#no login       |

VTY merupakan singkatan dari Virtual TeletYpe, yang berarti kita bisa terhubung ke device melalui protokol telnet atau ssh secara remote (tidak perlu akses device secara fisik).

## Switch Config -> Password EXEC Mode

| Masuk ke mode global configuration                                                                                                    | 2950sw1#configure terminal                                           |
|----------------------------------------------------------------------------------------------------|----------------------------------------------------------------------|
| Konfigure password mode privileged EX perintah enable password                                                                                                    | <b>KEC dengan</b> 2950sw1(config) <b>#enable password</b> comlabs    |
| Konfigure password mode privileged EX perintah enable secret                                                                                                    | <b>KEC dengan</b> 2950sw1(config)#enable secret comlabs1             |
| <ul> <li>2950sw1#sh run</li> <li>Building configuration</li> <li></li> <li>hostname 2950sw1</li> <li>!</li> <li>enable secret 5 \$1\$ExI4\$e5QvBqfAkvV</li> <li>enable password comlabs</li> <li>!</li> <li></li> </ul> | VzqDbt/9xY90                                                         |
| Password tidak ter-enkripsi                                                                                                    |                                                                      |
| <ul> <li>Menggunakan enable secret</li> <li>Password ter-enkripsi menggunakan MD</li> <li>Jika keduanya di konfigure, maka yang</li> </ul>                                                                              | 95 hash<br>g dipakai adalah password dari <mark>enable secret</mark> |
| khmadkun@yahoo.com                                                                                                    | ©2010, comlabs.itb.ac.id CCNA                                        |

```
Switch Config -> Password Encryption
      2950sw1#sh run
      enable secret 5 $1$TKgX$9MpTLGrVcUBX94IBaHIOo1
      enable password comlabs
      line con 0
      exec-timeout 0.0
      password cisco
      logging synchronous
      login
      line vty 04
      password cisco
      login
```

By default, semua password yang kita konfigurasikan (kecuali password *enable secret*) ke dalam Cisco IOS CLI akan tersimpan dalam format clear text, seperti yang kita lihat pada contoh running-config diatas.

akhmadkun@yahoo.com

#### Switch Config -> Password Encryption Masuk ke mode global configuration 2950sw1#conf t Enkrip password sistem 2950sw1(config)#service password-encryption 2950sw1**#sh run** service password-encryption enable secret 5 \$1\$fKFT\$DMiXKFGpwzAdBcJT.ZCk30 enable password 7 050809022D4D4C1A line con 0password 7 05080F1C2243 line vty 04 password 7 104D000A0618 end

Enkripsi yang digunakan oleh *service password-encryption* masih tergolong sangat lemah dan mudah di dekripsi kan. Sebaliknya, enkripsi yang digunakan oleh *enable secret* tergolong enkripsi yang sangat sulit untuk di dekripsi kan.

## Switch Config -> Password Recovery

- 1. Masuk ke terminal via port console switch
- 2. Setelah terhubung, matikan power switch, kemudian hidupkan kembali
- 3. Tekan tombol "Mode" pada switch ketika LED masih berkedip-kedip hijau. Terus tekan tombol "Mode" sampai LED berubah nyala menjadi kuning kecoklatan, kemudian lepaskan.
- 4. Jalankan sistem dengan mengeksekusi perintah flash\_init.
- 5. Load file-file helper dengan perintah load\_helper.
- 6. Tampilkan isi memori flash menggunakan perintah dir flash:/.
- 7. Semua password tersimpan dalam file konfigurasi startup yang bernama config.text. Rename file tersebut dengan perintah rename flash:config.text flash:config.text.bak.
- 8. Boot sistem dengan perintah boot.
- 9. Dengan begini sistem akan di boot tanpa me-load file konfigurasi startup, seperti saat mem-boot sistem saat baru pertama kali dibeli.
- 10. Setelah masuk ke dalam sistem, masuk ke mode privileged EXEC dengan perintah enable. Kemudian load file startup yang telah kita rename tadi ke memori dengan perintah copy flash:config.text.bak system:running-config.
- 11. Setelah ini, silahkan meng-konfigure password-password yang diperlukan.

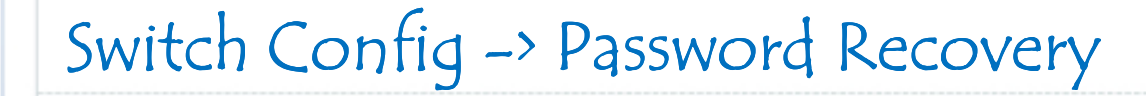

C2950 Boot Loader (C2950-HBOOT-M) Version 12.1(11r)EA1, RELEASE SOFTWARE (fc1) Compiled Mon 22-Jul-02 17:18 by antonino WS-C2950-24 starting... Base ethernet MAC Address: 00:1c:b0:dd:e9:00 Xmodem file system is available.

The system has been interrupted prior to initializing the flash filesystem. The following commands will initialize the flash filesystem, and finish loading the operating system software:

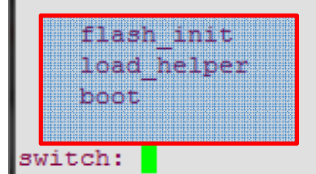

Contoh tampilan switch mode recovery (sampai langkah ke 3)

```
switch: flash init
Initializing Flash...
flashfs[0]: 349 files, 5 directories
flashfs[0]: 0 orphaned files, 0 orphaned directories
flashfs[0]: Total bytes: 7741440
flashfs[0]: Bytes used: 4498432
flashfs[0]: Bytes available: 3243008
flashfs[0]: flashfs fsck took 10 seconds.
...done initializing flash.
Boot Sector Filesystem (bs:) installed, fsid: 3
Parameter Block Filesystem (pb:) installed, fsid: 4
switch:
```

```
akhmadkun@yahoo.com
```

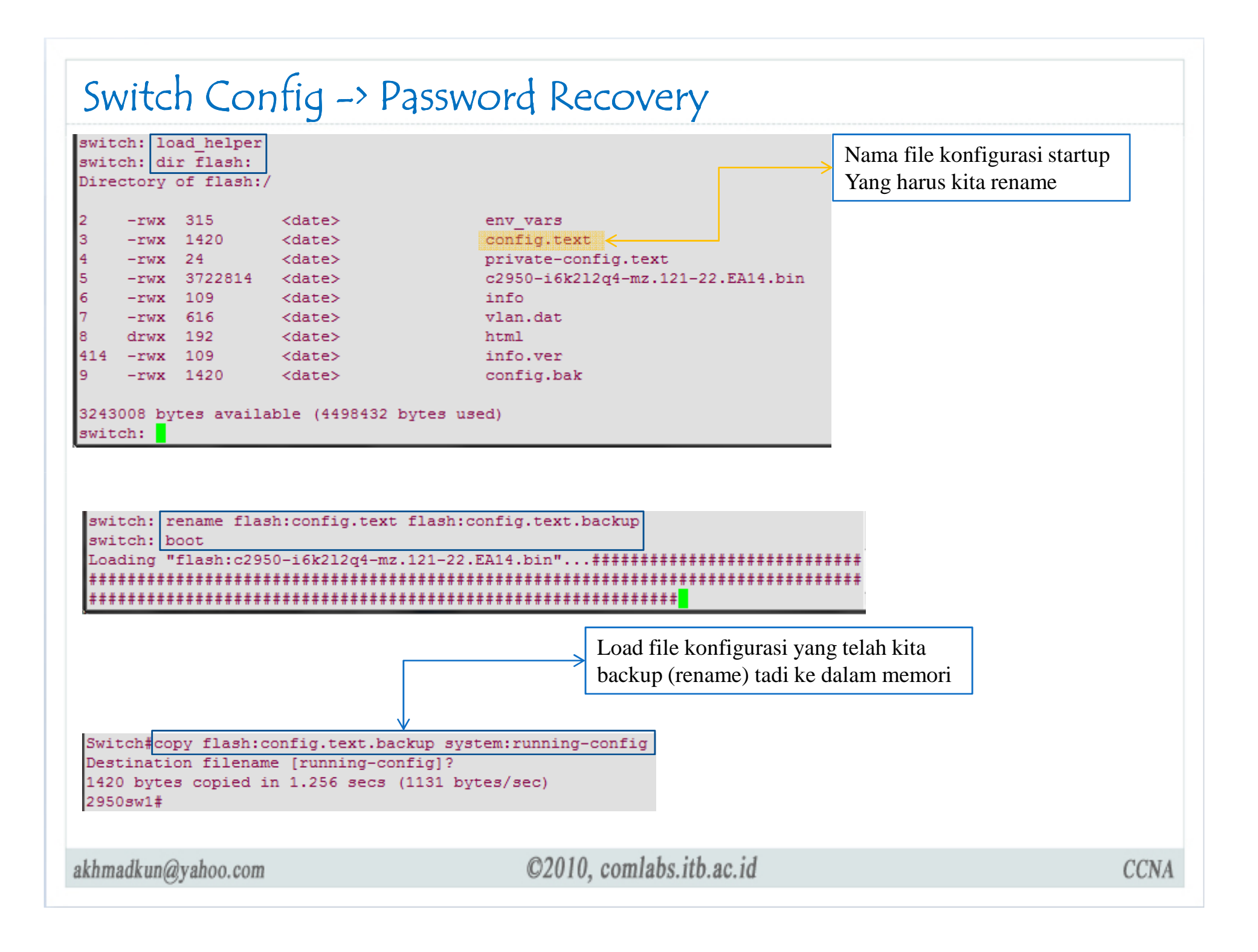

## Switch Config -> Login Banner

2950sw1(config)#banner login?

LINE c banner-text c, where 'c' is a delimiting character

2950sw1(config)#banner login #

Enter TEXT message. End with the character '#'.

Akses hanya untuk yang berwenang#

Sebuah banner/panji yang akan ditampilkan sebelum user login ke switch.

2950sw1(config)#banner motd \$

Enter TEXT message. End with the character '\$'.

Sistem akan di restart sabtu mendatang\$

Panji ini akan ditampilkan sebelum panji dari banner login.

Press RETURN to get started.

Sistem akan di restart sabtu mendatang Akses hanya untuk yang berwenang

User Access Verification

Password:

akhmadkun@yahoo.com

## Switch Config -> Telnet dan SSH

Untuk mengakses Cisco switch tanpa harus akses secara fisik, maka kita bisa melakukannya dengan cara masuk via VTY. Setelah kita lakukan konfigurasi untuk line vty pada switch, maka kita bisa mengaksesnya menggunakan protokol Telnet atau SSH.

Telnet

- Metode default paling banyak dipakai
- Pesan dikirim dalam format clear text
- □ Kurang aman
- □ Metode original yang dipakai oleh Cisco switch sejak awal.

□ SSH

- Sebaiknya digunakan
- Pesan dikirim dalam bentuk enkripsi
- □ Lebih aman

□ Ada kemungkinan tidak di support, terutama oleh switch model lama.

## Switch Config -> Telnet dan SSH

2950sw1(config)#crypto key generate rsa

% Please define a domain-name first.

Untuk meng-enable switch sebagai sever ssh, kita harus meng-generate key rsa yang akan digunakan. Dan untuk itu kita akan diminta untuk mendefinisikan domain name dari switch kita.

2950sw1(config)#ip domain-name comlabs.com

Disini domain name di set sebagai comlabs.com

2950sw1(config)#crypto key generate rsa

The name for the keys will be: 2950sw1.comlabs.com

Choose the size of the key modulus in the range of 360 to 2048 for your

General Purpose Keys. Choosing a key modulus greater than 512 may take

a few minutes.

How many bits in the modulus [512]: 1024 % Generating 1024 bit RSA keys ...[OK]

Kita lihat name yang digunakan untuk meng-generate key rsa adalah 2950sw1.comlabs.com, setelah itu kita akan ditanya ukuran modulus yang digunakan, semakin besar akan semakin aman, namun akan semakin lama proses untuk meng-generate key nya.

2950sw1(config)#ip ssh version 2

Konfigur switch untuk menjalankan server ssh versi 1 atau 2.

| Switch Config -> Teinet da | nfig -> Telnet dan SSH |
|----------------------------|------------------------|
|----------------------------|------------------------|

2950sw1(config)#username admin secret admin123

Definisikan nama user dan password untuk autentikasi login ke VTY

2950sw1#show ip ssh

SSH Enabled - version 2.0

Authentication timeout: 120 secs; Authentication retries: 3

Verifikasi status server ssh dalam switch

2950sw1#conf igure terminal 2950sw1(config)#line vty 0 4 2950sw1(config-line)#login local 2950sw1(config-line)#transport input ssh telnet

Set agar switch menerima akses vty via protokol telnet dan ssh.

2950sw1(config-line)#transport input ssh

Akan lebih baik jika support protokol telnet di disable karena alasan security.

Secara default, protokol telnet sudah di support untuk akses vty switch

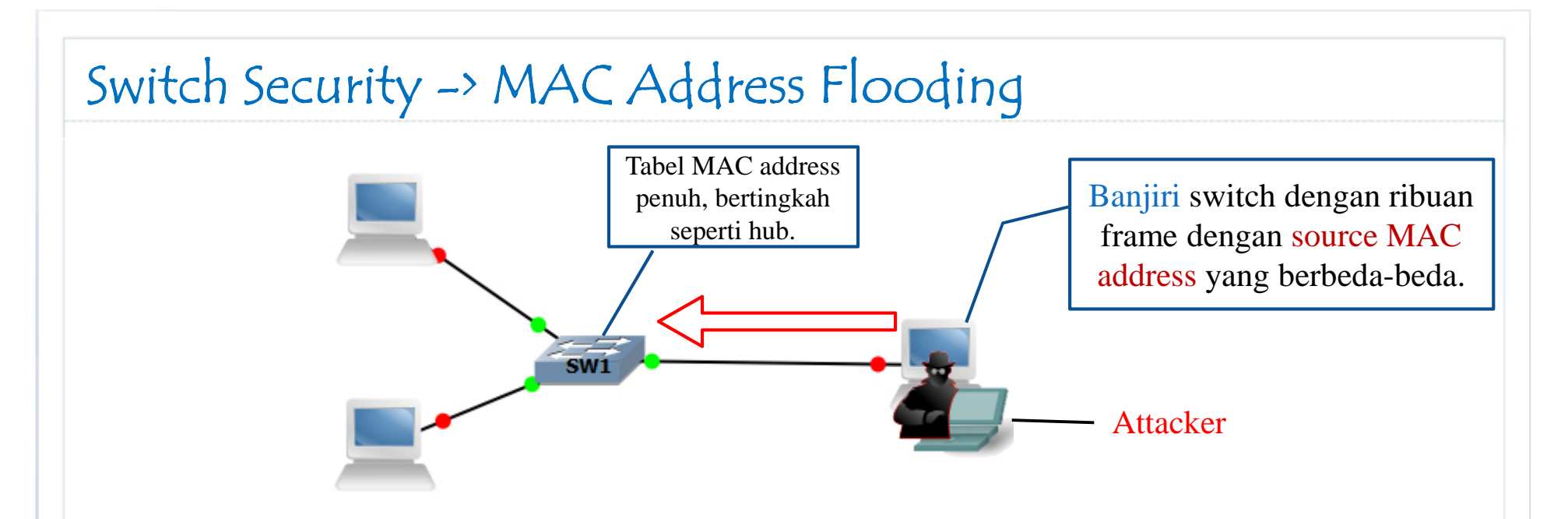

- Ukuran tabel MAC address switch tidak tak terbatas.
- Switch akan mencatat setiap source MAC address yang belum diketahui dari frame yang lewat ke dalam tabel MAC address.
- □ Attacker mengirimkan berbagai macam frame dengan source MAC address yang berbeda-beda sampai tabel MAC address terisi penuh.
- Switch yang tabel MAC address nya penuh akan bertingkah seperti layaknya hub, setiap frame yang datang akan di flood.
- Sekarang attacker dapat melihat setiap frame yang melewati swtich.

akhmadkun@yahoo.com

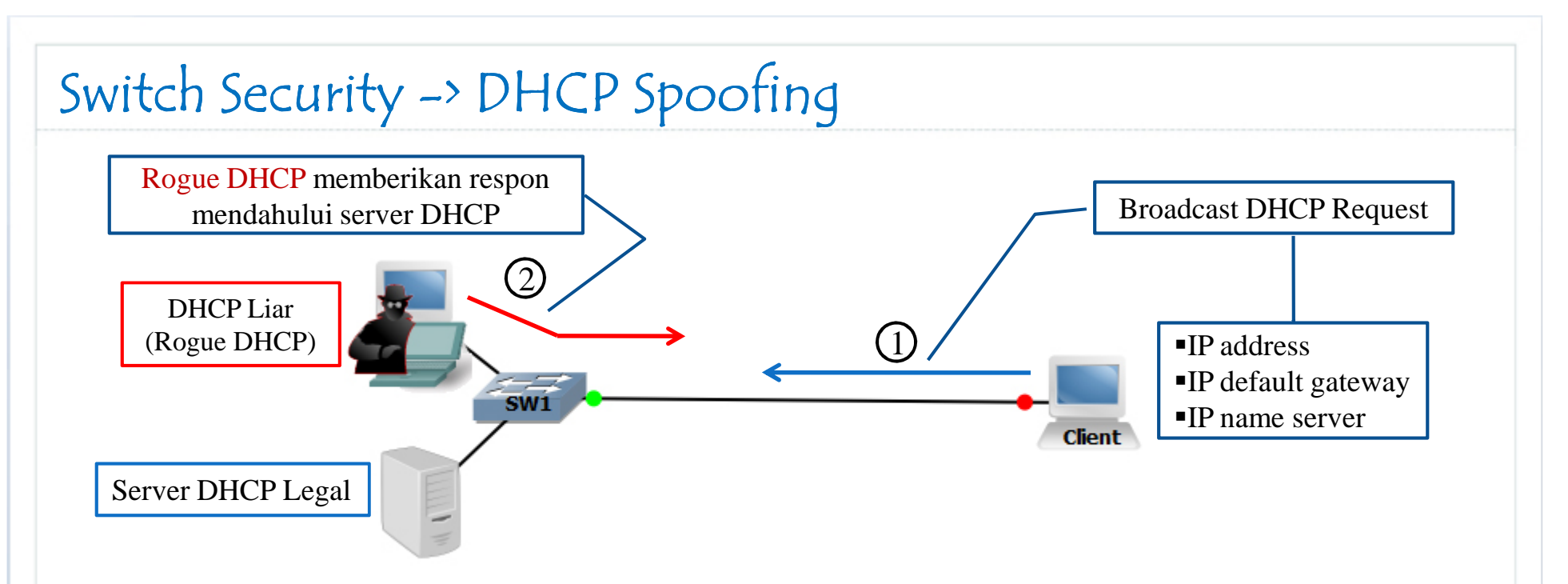

- 1) Attacker mengaktifkan server DHCP secara illegal (Rogue DHCP).
- 2) Klien mengirimkan broadcast paket DHCP request meminta konfigurasi IP, gateway, dll.
- 3) Rogue DHCP memberikan respon mendahului server DHCP legal, kemudian memberikan konfigurasi IP semaunya kepada klien, misal men-set default gateway klien menuju ke host attacker.
- 4) Paket-paket host akan diredirect menuju host attacker.
- 5) Dapat diatasi dengan fitur dhcp snooping.

akhmadkun@yahoo.com

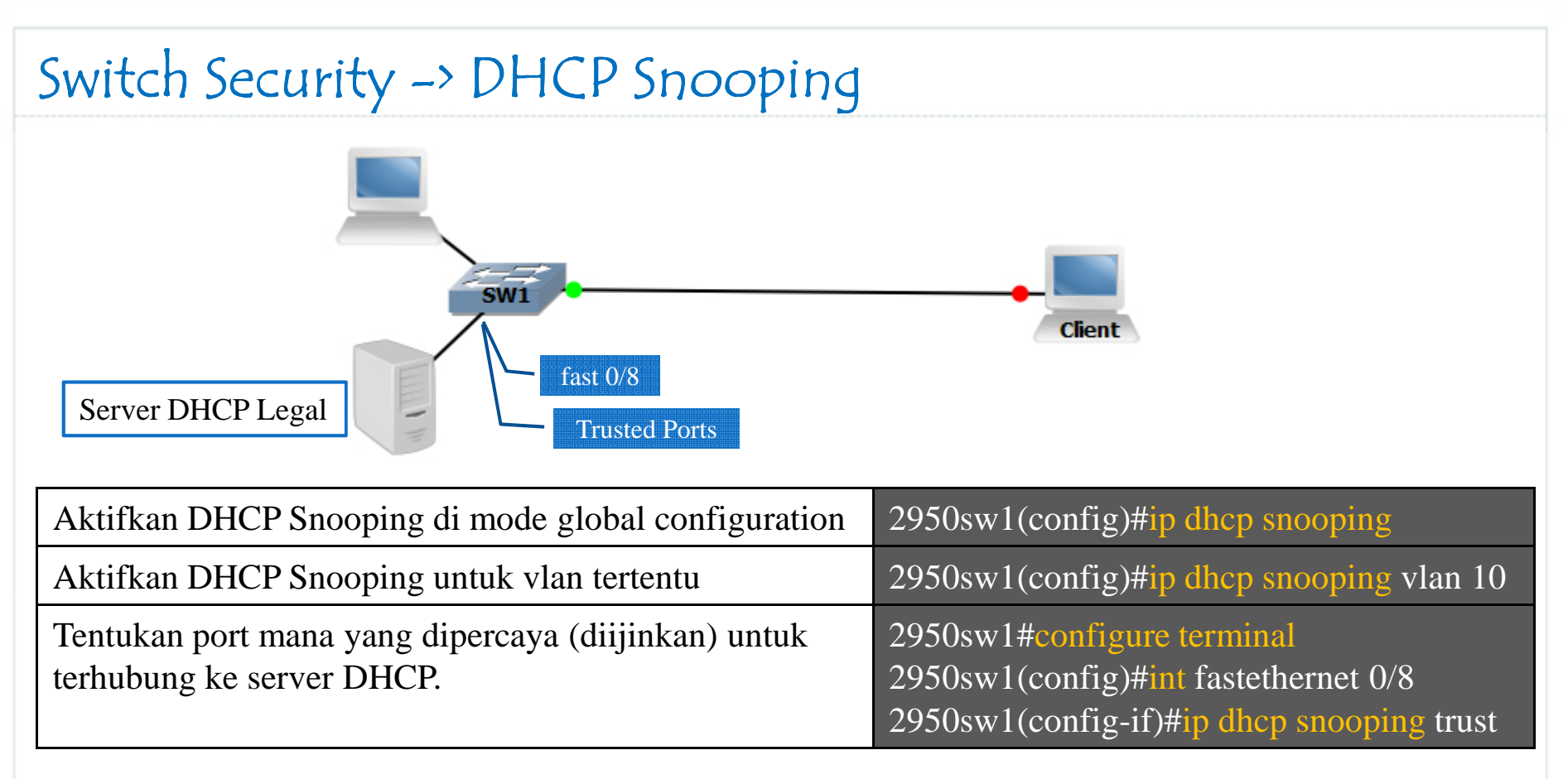

#### Trusted Ports

- □ Ports switch yang diijinkan untuk mengirimkan paket DHCP Request atau DHCP Respons.
- □ Ports yang terhubung ke server DHCP.

#### Untrusted Ports

- □ Ports switch yang tidak diijinkan mengirim paket DHCP Respon.
- □ Port akan di shutdown jika terdeteksi ada server DHCP terhubung.

akhmadkun@yahoo.com

### Switch Security -> CDP Attacks

**CDP** 

- □ Protokol proprietary cisco.
- Digunakan untuk mendeteksi device cisco lain yang terhubung langsung.
- □ Aktif secara default.
- □ Membawa informasi :
  - □ IP address
  - □ Software version
  - □ Capabilities (routing, switching, dll).
  - □ Native VLAN
- □ Jika informasi-informasi tersebut diketahui oleh attacker dapat digunakan untuk mengeksploitasi kelemahan network.
  - Dianjurkan untuk men-disable fitur CDP pada tempat-tempat yang tidak diperlukan.

## Switch Security -> CDP Attacks

| Disable fitur CDP seca               | ra global                         |                        | 2950sw1(config                   | g)#no cdp ru                  | In                 |      |
|--------------------------------------|-----------------------------------|------------------------|----------------------------------|-------------------------------|--------------------|------|
| Disable fitur CDP pada               | a interface spesifik              |                        | 2950sw1(config<br>2950sw1(config | g)#inter f0/0<br>g-if)#no cdp | enable             |      |
|                                      | 2950sw2                           | f0/0<br>70<br>2950s    | f0<br>f0/10<br>w1                | R2621                         |                    |      |
| 2950sw1#show cdy<br>Capability Code: | p neighbors<br>s: R - Router, T - | Trans Bride            | ge, B - Sourc                    | e Route Br                    | idge               |      |
| Device ID                            | S - Switch, H -<br>Local Intrfce  | Host, I - 1<br>Holdtme | IGMP, r - Rep<br>Capability      | Platform                      | Port ID            |      |
| 2950sw2<br>R2621                     | Fas 0/0<br>Fas 0/10               | 131<br>119             | R S I<br>R S I                   | 3640<br>3660                  | Fas 0/0<br>Fas 0/0 |      |
|                                      |                                   |                        |                                  |                               |                    |      |
| akhmadkun@yahoo.com                  | ©2                                | 2010, comlabs.it       | b.ac.id                          |                               |                    | CCNA |

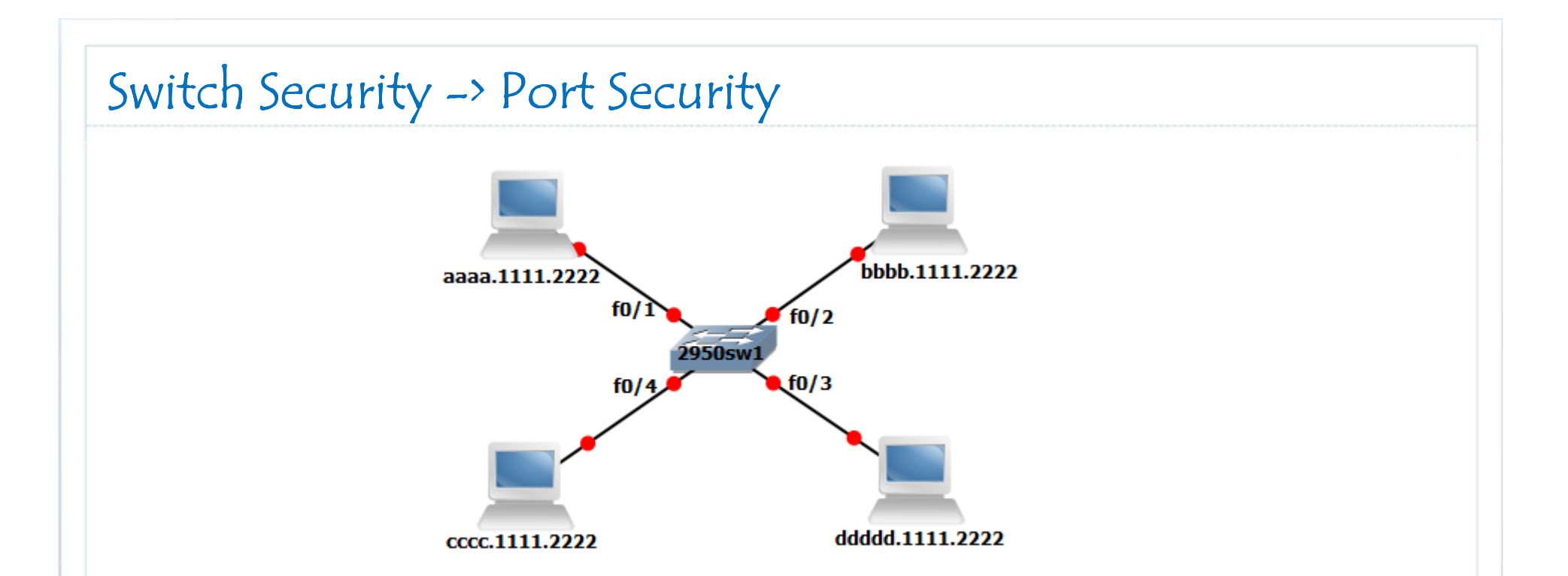

□ Implementasi security pada port switch dapat berupa :

- Menentukan sekelompok MAC address yang diijinkan untuk mengakses port.
- Mengijinkan hanya 1 MAC address tertentu yang bisa mengakses port.
- Menentukan tindakan yang diambil jika terdeteksi MAC address yang tidak diijinkan.

Ada beberapa tipe MAC address yang bisa kita gunakan untuk konfigurasi port-security :

- □ Static secure MAC address
  - □ MAC address di konfigurasi secara manual dalam port bersangkutan.
  - □ Perintah : switchport port-security mac-address aabb.ccdd.eeff.
  - □ MAC address tersimpan dalam tabel MAC address dan running-config.
- Dynamic secure MAC address
  - □ MAC address dipelajari oleh switch secara dinamik.
  - □ MAC address tersimpan dalam tabel MAC address saja.
- □ Sticky secure MAC address
  - MAC address dipelajari oleh switch secara dinamik, kemudian MAC address tersebut akan ditambahkan juga ke running-config.
  - □ Perintah : switchport port-security mac-address sticky.

| Voilation<br>Mode | Forward<br>Traffic | Kirim Pesan<br>Syslog | Tampilkan<br>pesan error | Violation<br>counter | Shutdown<br>port |
|-------------------|--------------------|-----------------------|--------------------------|----------------------|------------------|
| Restrict          | Tidak              | Tidak                 | Tidak                    | Tidak                | Tidak            |
| Protect           | Tidak              | Ya                    | Tidak                    | Ya                   | Tidak            |
| Shutdown          | Tidak              | Ya                    | Tidak                    | Ya                   | Ya               |

#### Security port violation terjadi ketika :

- Jumlah maximum MAC address telah tercapai dan mesin dengan MAC address yang tidak terdaftar berusaha mengakses port.
- Sebuah MAC address yang dikonfigurasi dalam sebuah secure interface terdeteksi pada secure interface lain dalam 1 VLAN.

| Voilation<br>Mode | Forward<br>Traffic | Kirim Pesan<br>Syslog | Tampilkan<br>pesan error | Violation<br>counter | Shutdown<br>port |
|-------------------|--------------------|-----------------------|--------------------------|----------------------|------------------|
| Restrict          | Tidak              | Tidak                 | Tidak                    | Tidak                | Tidak            |
| Protect           | Tidak              | Ya                    | Tidak                    | Ya                   | Tidak            |
| Shutdown          | Tidak              | Ya                    | Tidak                    | Ya                   | Ya               |

Security port violation terjadi ketika :

- Jumlah maximum MAC address telah tercapai dan mesin dengan MAC address yang tidak terdaftar berusaha mengakses port.
- Sebuah MAC address yang dikonfigurasi dalam sebuah secure interface terdeteksi pada secure interface lain dalam 1 VLAN.

| Masuk ke mode interface configuration dari port<br>yang akan kita implementasikan port-security                               | 2950sw1(config)#interface fastEthernet 0/9                                                    |
|----------------------------------------------------------------------------------------------------|-----------------------------------------------------------------------------------------------|
| Dapat kita lihat bahwa port harus kita konfigurasi<br>sebagai access port sebelum bisa di konfigurasi<br>untuk port-security. | 2950sw1(config-if)#switchport port-security<br>Command rejected: Fa0/9 is not an access port. |
| Set port interface sebagai access port.                                                                                       | 2950sw1(config-if)#switchport mode access                                                     |
| Aktifkan fitur port-security pada interface.                                                                                  | 2950sw1(config-if)#switchport port-security                                                   |

#### □ Secara default

- □ Port-security tidak aktif (disable)
- □ Jumlah maximum secure MAC address adalah 1.
- □ Mode violation adalah shutdown.
- □ MAC address sticky : disabled.

| Masuk ke mode interface configuration dari port<br>yang akan kita implementasikan port-security                               | 2950sw1(config)#interface fastEthernet 0/8                                                    |
|----------------------------------------------------------------------------------------------------|-----------------------------------------------------------------------------------------------|
| Dapat kita lihat bahwa port harus kita konfigurasi<br>sebagai access port sebelum bisa di konfigurasi<br>untuk port-security. | 2950sw1(config-if)#switchport port-security<br>Command rejected: Fa0/8 is not an access port. |
| Set port interface sebagai access port.                                                                                       | 2950sw1(config-if)#switchport mode access                                                     |
| Aktifkan fitur port-security pada interface.                                                                                  | 2950sw1(config-if)#switchport port-security                                                   |
| Set maximum secure address menjadi 50 address (default 1 address).                                                            | 2950sw1(config-if)#switchport port-security<br>maximum 50                                     |
| Aktifkan MAC address sticky.                                                                                                  | 2950sw1(config-if)#switchport port-security mac-<br>address sticky                            |
| Konfigurasi secure MAC address secara statik.                                                                                 | 2950sw1(config-if)#switchport port-security mac-<br>address 001d.7260.78ae                    |

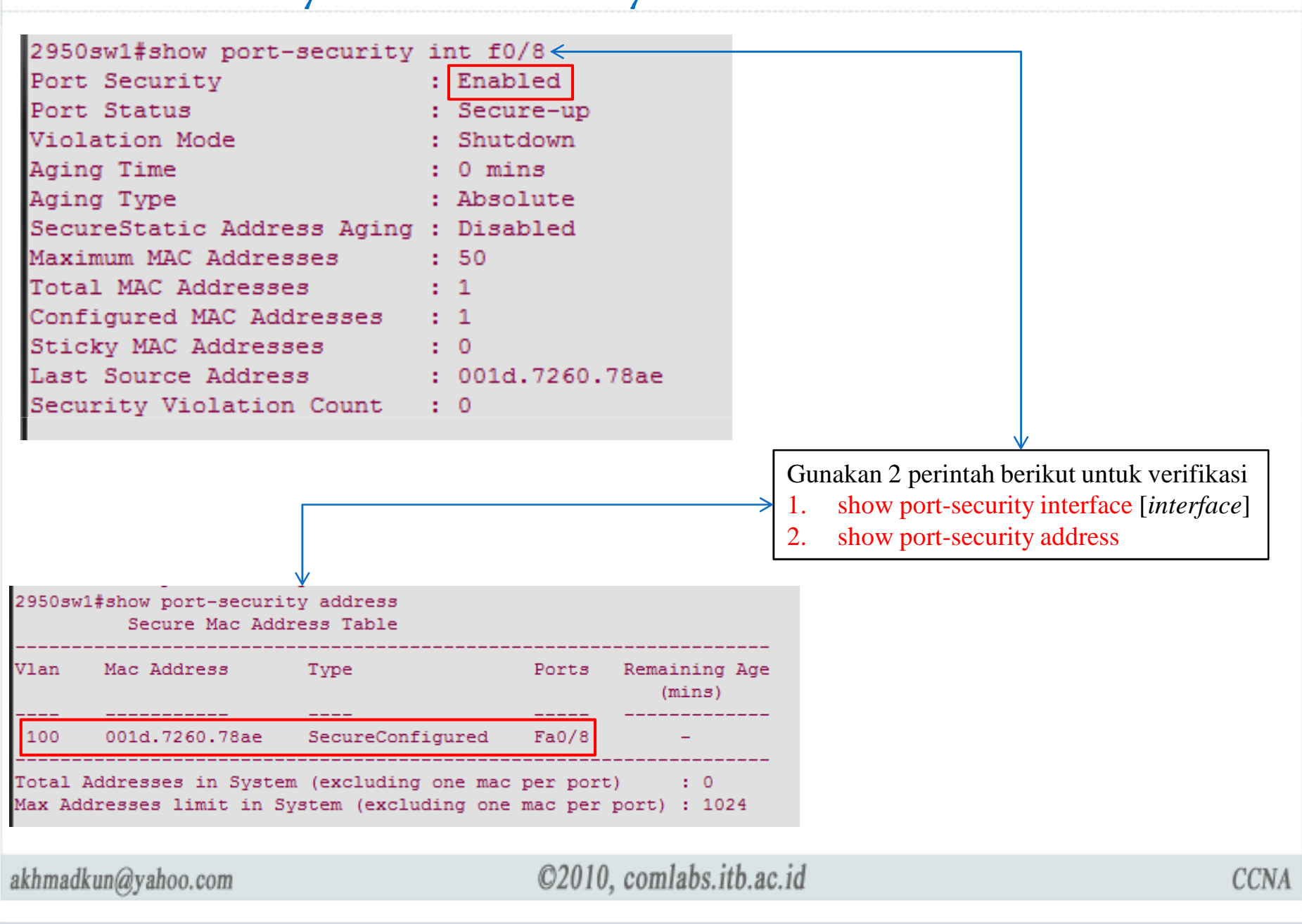

#### Switch Security Disable port interface yang tidak digunakan 2950sw1(config)#int f0/2 2950sw1(config-if)#shutdown 2950 sw1(config) # int range f0/2 - 5Gunakan range untuk konfigurasi beberapa port interface sekaligus. 2950sw1(config-if-range)#shutdown Verifikasi status interface-interface switch 2950sw1#show interfaces status Port Status Vlan Name Duplex Speed Type trunk Fa0/1 connected a-full a-100 10/100BaseTX Fa0/2 auto disabled auto 10/100BaseTX 1 Fa0/3 disabled 1 auto 10/100BaseTX auto 1 Fa0/4 disabled auto auto 10/100BaseTX Fa0/5 disabled auto 10/100BaseTX 1 auto Fa0/6 notconnect 1 auto 10/100BaseTX auto notconnect Fa0/7 1 auto 10/100BaseTX auto Fa0/8 notconnect auto 10/100BaseTX 100 auto Fa0/9 notconnect | 1 auto auto 10/100BaseTX

Untuk alasan security, port-port pada switch yan tidak digunakan sebaiknya di shutdown

akhmadkun@yahoo.com

# Terima Kasih

Terima Kasih